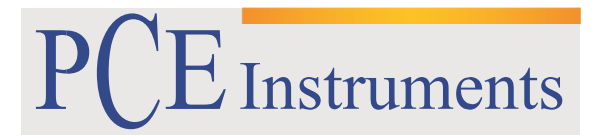

PCE Brookhuis

Institutenweg 15 7521 PH Enschede The Netherlands Telefoon+31 53 737 01 92 Fax: +31 53 430 36 46

> info@pcebenelux.nl www.pcebrookhuis.nl

# **GEBRUIKSAANWIJZING**

# Vermogensmeter PCE-PA 8300

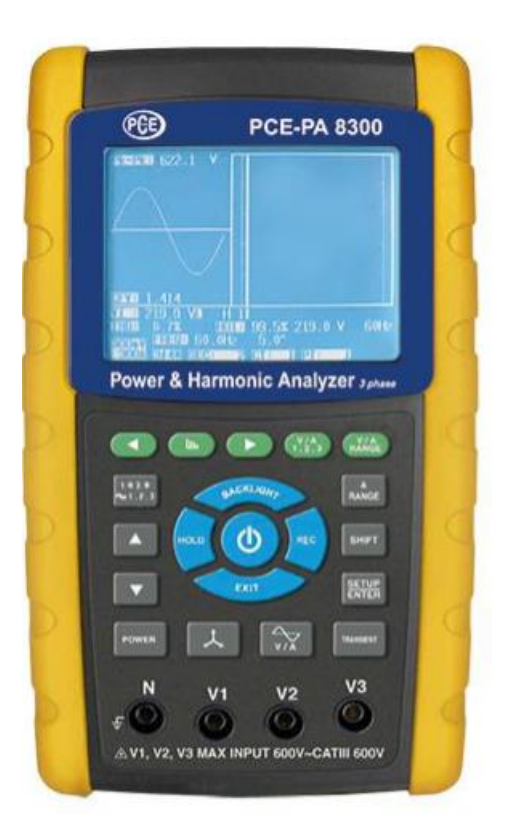

# Inhoudsopgave

| 1 Veiligheid                                                                 | 4  |
|------------------------------------------------------------------------------|----|
| 2 Specificaties                                                              | 5  |
| 2.2 Elektrische specificaties                                                | 6  |
| 2.3 Leveromvang                                                              | 8  |
| 3 Apparaatbeschrijving                                                       | 9  |
| 4 Meetvoorbereiding                                                          | 10 |
| 4.1 Initialiseren                                                            | 10 |
| 4.2 Toegang tot de meetmodus                                                 | 10 |
| 4.3 Functies van de toetsen                                                  | 11 |
| 4.4 Set-up omschrijving                                                      | 12 |
| 4.4.1 Shift toets                                                            | 12 |
| 4.4.2 Menu omschrijving                                                      | 13 |
| 4.5 Instellingen voor de meting                                              | 13 |
| 4.5.1 Mapnaam instellen                                                      | 13 |
| 4.5.2 Bestandsnaam instellen                                                 | 14 |
| 4.5.3 Sampling time: Instelling van de opnamefrequentie                      | 16 |
| 4.5.4 Data wissen                                                            | 17 |
| 4.5.5 Formatteren van de SD-kaart                                            | 18 |
| 4.5.6 Potential Transformers (PT) Instelling                                 | 19 |
| 4.5.7 Current Transformers (CT) Instelling                                   | 20 |
| 4.5.8 Instelling van de buzzer                                               | 21 |
| 4.5.9 Trans Ref: Nominale spanning als referentie voor de transiëntbepaling  | 21 |
| 4.5.10 SDVP: Instellen van de boven- en ondergrens voor de transiëntbepaling | 22 |
| 4.5.11 Instelling van het decimaalteken                                      | 23 |
| 4.5.12 Instellen van het type stroomtangen                                   | 24 |
| 4.5.13 A-Range Setting (stroomsterkte bereikselectie)                        | 25 |
| 4.5.14 V Range Setting (spanningsbereikselectie)                             | 26 |
| 4.5.15 RS-232 Out Sel Uitgangsparameters instellen                           | 27 |
| 4.5.16 Instelling van datum en tijd                                          | 30 |
| 4.5.17 EXIT Verlaten van het Setup menu                                      | 30 |
| 4.5.18 Beschrijving via de SD-kaart                                          | 30 |
| 5 Meting starten                                                             | 31 |
| 5.1 1φ2W (1 fase bij 2 geleiders)                                            | 31 |
| 5.2 1φ3W (1 fase bij 3 geleiders)                                            | 32 |

| 5.3 3ф3W (3 fasen bij 3 geleiders)                               | 33 |
|------------------------------------------------------------------|----|
| 5.4 3φ4W (3 fasen bij 4 geleiders)                               | 34 |
| 5.6 Resetten van de energie (Wh)                                 | 35 |
| 5.7 Harmonische analyse                                          | 36 |
| 5.8 Grafische fasediagram                                        | 37 |
| 5.9 Stroom-/spanningscurve                                       | 38 |
| 5.10 Transiëntendetectie                                         | 40 |
| 5.11 Data-registratie                                            | 41 |
| 5.12 Hold functie                                                | 42 |
| 5.13 Achtergrondverlichting                                      | 43 |
| 5.14 Instelling van het stroomsterktebereik                      | 43 |
| 5.15 Weergave van de batterijstand                               | 44 |
| 5.16 Aanhangsel 1: Verklaring van de symbolen                    | 44 |
| 6 Onderhoud                                                      | 45 |
| 6.1 Reiniging                                                    | 45 |
| 6.2 Vervangen van de batterijen                                  | 45 |
| 7 RS-232 Interface                                               | 46 |
| 8 Downloaden van de opgeslagen data van SD-kaart naar pc (Excel) | 47 |
| 9 Verwijdering en contact                                        | 51 |

# 1 Veiligheid

Hartelijk dank voor de aanschaf van een Vermogensmeter van PCE Instruments. Met deze vermogensmeter kunt u zeer nauwkeurige metingen uitvoeren. Hoewel dit een complex en gevoelig apparaat is, gaat het apparaat door zijn robuuste design jarenlang mee.

Lees, voordat u het apparaat in gebruik neemt, de gebruiksaanwijzing zorgvuldig door. Alleen zorgvuldig opgeleid personeel mag het apparaat in gebruik nemen.

Deze handleiding wordt verstrekt door PCE Instruments, zonder enige garantie.

Wij wijzen u op onze garantievoorwaarde, welke u kunt vinden onze algemene voorwaarden.

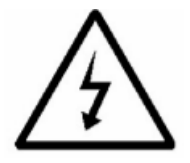

- Er bestaat het risico van een elektrische stroomschok!
- Open het apparaat nooit tijdens een meting!

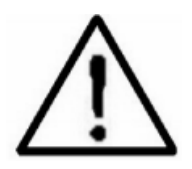

- Overschrijd de max. spanning of stroomsterkte niet bij de ingang van de stroomtoevoer.
- Koppel alle meetkabels los, voor u de behuizing van het apparaat opent, i.v.m. de kans op een elektrische schok.
- Maak alleen gebruik van droge doeken, om de behuizing te reinigen.

### Bedrijfscondities:

- Max. hoogte: 2000 meter
- Max. relatieve vochtigheid: 80%
- Overspanningscategorie: CAT III 600 V
- Vervuilingsgraad: 2
- Alleen voor het gebruik binnenshuis

Bij vragen kunt u contact opnemen met PCE Instruments.

# 2 Specificaties

## 2.1 Algemene specificaties

| Display                          | 3,7 " LCD (320 x 240 pixels) met LED achtergrondverlichting   |  |
|----------------------------------|---------------------------------------------------------------|--|
| Meetbare elektrische grootheden  | V (fase-fase)                                                 |  |
|                                  | V (fase-massa)                                                |  |
|                                  | A (fase-massa)                                                |  |
|                                  | KW /KVA / KVAR / PF (fase)                                    |  |
|                                  | KW /KVA / KVAR / PF (systeem)                                 |  |
|                                  | vermogensfactor                                               |  |
|                                  | fasehoek                                                      |  |
|                                  | frequentie                                                    |  |
|                                  | harmonische analyse                                           |  |
| Spanning-meetbereiken            | 10 V 600 V AC, automatisch bereik instelbaar                  |  |
| Bereikselectie                   | ACV, ACA, Auto-Range, Manueel                                 |  |
| Veiligheidsnormen                | IEC1010, CAT III 600V                                         |  |
| Ingangsweerstand                 | ΑC V 10 MΩ                                                    |  |
| Werkfrequentie van de            | 40 Hz 1 kHz                                                   |  |
| stroomtangen                     |                                                               |  |
| Geteste werkfrequentie van de    | 45 Hz 65 Hz                                                   |  |
| stroomtangen                     |                                                               |  |
| Overbelastingbeveiliging         | AC V 720 V rms                                                |  |
|                                  | AC A 1300 A met stroomtangen                                  |  |
| Overbelastingweergave            | op het display verschijnt "OL"                                |  |
|                                  | datageheugen op de SD-kaart toont "9999" of "999" (decimaal   |  |
|                                  | wordt weggelaten)                                             |  |
| Onderschrijdingweergave          | op het display verschijnt "UR"                                |  |
|                                  | datageheugen op de SD-kaart toont "9999" of "999" (decimaal   |  |
|                                  | wordt weggelaten)                                             |  |
| Geheugen                         | SD-kaart (2 GB meegeleverd)                                   |  |
| Data-Hold-functie                | bevriest de waarde op het display                             |  |
| Meetfrequentie                   | 1 seconde                                                     |  |
| Dataloggerfunctie                | realtime registratie op SD-kaart,                             |  |
|                                  | data kan achteraf geupload worden in Excel met tijdinformatie |  |
|                                  | (jaar, maand, dag, uur, minuut, sec.)                         |  |
| Opnamefrequentie logger          | 2 seconden 7200 seconden                                      |  |
| Gegevensuitvoer                  | via USB of RS-232, afhankelijk van verbindingskabel           |  |
| Bedrijfstemperatuur              | 0 ºC 50 ºC                                                    |  |
| Omgevingsvochtigheid             | <80 % RV                                                      |  |
| Energievoorziening               | 8 x 1,5 V AA batterijen                                       |  |
|                                  | 9 V AC/DC netstroomadapter                                    |  |
| Ingangssignaal en meetbereik van | ingangssignalen (ACV):                                        |  |
| de stroomtangen                  | 200 mV, 300 mV, 500 mV, 1 V, 2 V, 3 V                         |  |
|                                  | ingangsstroom (ACA):                                          |  |
|                                  | 20 A, 200 A, 2000 A (1200 A), 30 A, 300 A, 3000A              |  |
|                                  | meetapparaat ondersteunt universele stroomtangen              |  |
| Maximale kabeldiameter           | 50 mm                                                         |  |
| Gewicht Meter:                   | 1010 g (inclusief batterijen)                                 |  |
|                                  | Stroomtang: 500 g (inclusief kabel)                           |  |

| Afmetingen            | Meter: 225 x 125 x 64 mm     |
|-----------------------|------------------------------|
|                       | Stroomtang: 210 x 64 x 33 mm |
|                       | Klemkaak: 86 mm (buiten)     |
| Aansluitmogelijkheden | 1P/2W, 1P/3W, 3P/3W, 3P/4W   |

## 2.2 Elektrische specificaties

ACV

| Meetbereik                         | Resolutie | Nauwkeurigheid   |
|------------------------------------|-----------|------------------|
| 10 V 600 V (fase naar<br>neutraal) | 0,1 V     | ±(0,5 % + 0,5 V) |
| 10 V 600 V (fase naar fase)        |           |                  |

#### ACA

| Meetbereik | Resolutie       | Nauwkeurigheid   |
|------------|-----------------|------------------|
| 20 A       | 0,001 A (<10 A) | ±(0,5 % + 0,1 V) |
|            | 0,01 A (≥10 A)  |                  |
| 200 A      | 0,01 A (<100 A) | ±(0,5 % + 0,5 A) |
|            | 0,1 A (≥100 A)  |                  |
| 1200 A     | 0,01 A (<100 A) | ±(0,5 A + 5 A)   |
|            | 0,1 A (≥100 A)  |                  |

#### Vermogensfactor

| Meetbereik | Resolutie | Nauwkeurigheid |
|------------|-----------|----------------|
| 01         | 0,01      | ±0,04          |

#### **Opmerking:**

- PFH: Langetermijn vermogensfactor
- PFΣ:
  - voor 3Θ 4W, 3Θ 3W, 1Θ 3W
     PFΣ = PΣ/SΣ
  - voor 10 2W
     PF1 = P1/S1

#### Φ Fasehoek

| Meetbereik | Resolutie | Nauwkeurigheid |
|------------|-----------|----------------|
| -180º 180º | 0,1º      | ±1º ACOS (PF)  |

## Frequentie

| Meetbereik  | Resolutie | Nauwkeurigheid |
|-------------|-----------|----------------|
| 45 Hz 65 Hz | 0,1 Hz    | 0,1 Hz         |

#### Actief vermogen

| Meetbereik      | Resolutie | Nauwkeurigheid    |
|-----------------|-----------|-------------------|
| 0 KW 9,999 KW   | *0,001 KW | ±(1 % + 0,008 KW) |
| 10 KW 99,99 KW  | *0,01 KW  | ±(1 % + 0,008 KW) |
| 100 KW 999,9 KW | 0,1 KW    | ±(1 % + 0,8 KW)   |
| 1 MW 9,999 MW   | 0,001 KW  | ±(1 % + 0,008 MW) |

\*De resolutie is afhankelijk van het ingestelde stroom-meetbereik

#### Schijnbaar vermogen

| Resolutie  | Nauwkeurigheid                                               |
|------------|--------------------------------------------------------------|
| *0,001 KVA | ±(1 % + 0,008 KVA)                                           |
| *0,01 KVA  | ±(1 % + 0,08 KVA)                                            |
| 0,1 KVA    | ±(1 % + 0,8 KVA)                                             |
| 0,001 MVA  | ±(1 % + 0,008 KVA)                                           |
|            | Resolutie<br>*0,001 KVA<br>*0,01 KVA<br>0,1 KVA<br>0,001 MVA |

\*De resolutie is afhankelijk van het ingestelde stroom-meetbereik

#### **Reactief vermogen**

| Meetbereik        | Resolutie   | Nauwkeurigheid      |
|-------------------|-------------|---------------------|
| 0 KVA 9,999 KVA   | *0,001 KVAR | ±(1 % + 0,008 KVAR) |
| 10 KVA 99,99 KVA  | *0,01 KVAR  | ±(1 % + 0,08 KVAR)  |
| 100 KVA 999,9 KVA | 0,1 KVAR    | ±(1 % + 0,8 KVAR)   |
| 1 MVA 9,999 MVA   | 0,001 MVAR  | ±(1 % + 0,008 KVAR) |
|                   |             |                     |

\*De resolutie is afhankelijk van het ingestelde stroom-meetbereik

#### Watt Hours: WH

| Meetbereik        | Resolutie | Nauwkeurigheid     |
|-------------------|-----------|--------------------|
| 0 KWh 9,999 KWh   | 0,001 KWh | ±(1 % + 0,008 KWh) |
| 10 KWh 99,99 KWh  | 0,01 KWh  | ±(1 % + 0,08 KWh)  |
| 100 KWh 999,9 KWh | 0,1 KWh   | ±(1 % + 0,8 KWh)   |
| 1 MWh 9,999 MWh   | 0,001 MWh | ±(1 % + 0,008 MWh) |

#### Voltamperage uren VAH (schijnbaar vermogen) SH

| Meetbereik          | Resolutie  | Nauwkeurigheid      |
|---------------------|------------|---------------------|
| 0 KVAh 9,999 KVAh   | 0,001 KVAh | ±(2 % + 0,008 KVAh) |
| 10 KVAh 99,99 KVAh  | 0,01 KVAh  | ±(2 % + 0,08 KVAh)  |
| 100 KVAh 999,9 KVAh | 0,1 KVAh   | ±(2 % + 0,8 KVAh)   |
| 1 MVAh 9,999 MVAh   | 0,001 MVAh | ±(2 % + 0,008 MVAh) |

#### Voltamperage uur VAR Hour (Reactive Power): QH

| Meetbereik            | Resolutie   | Nauwkeurigheid       |
|-----------------------|-------------|----------------------|
| 0 KVARh 9,999 KVARh   | 0,001 KVARh | ±(2 % + 0,008 KVARh) |
| 10 KVARh 99,99 KVARh  | 0,01 KVARh  | ±(2 % + 0,08 KVARh)  |
| 100 KVARh 999,9 KVARh | 0,1 KVARh   | ±(2 % + 0,8 KVARh)   |
| 1 MVARh 9,999 MVARh   | 0,001 MVARh | ±(2 % + 0,008 MVARh) |

| Harmonische (AC-spanning) i  | n magnitude     |                     |  |
|------------------------------|-----------------|---------------------|--|
| (Grondfrequentie 50 / 60 Hz) | -               |                     |  |
| Meetbereik                   | Resolutie       | Precisie            |  |
| 1 20to Ondonino              | 0,1 V           | ± (2 % + 0,5 V)     |  |
| 1 20te Ordening              | 0,1 %           | ± (2 % + 10 digit)  |  |
| 21 20to Ordoning             | 0,1 V           | ± (4 % + 0,5 A)     |  |
| 21 Sole Ordening             | 0,1 %           | ± (4 % + 20 digit)  |  |
| 21 EQ Ordoning               | 0,1 V           | Niet gespecifiseerd |  |
| SI SO Ordening               | 0,1 %           | Niet gespecificeerd |  |
| Harmonische (AC-stroom) in   | magnitude       |                     |  |
| (Grondfrequentie 50 / 60 Hz) |                 |                     |  |
| 1 20to Ordoning              | 0,001 A tot 1 A | ± (2 % + 0,5 A)     |  |
| 1 20te Ordening              | 0,1 %           | ± (2 % + 10 digit)  |  |
| 21 20to Ordoning             | 0,1 A           | ± (4 % + 0,5 A)     |  |
| 21 Sole Ordening             | 0,1 %           | ± (4 % + 20 digit)  |  |
| 21 EQ Ordoning               | 0,1 V           | Niet gespecificeerd |  |
|                              | 0,1 %           |                     |  |

## Peak-waarde van ACV of ACA

| Bereik | Resolutie | Nauwkeurigheid |
|--------|-----------|----------------|
| 50 Hz  | 19 µs     | ± (5 % + 30 d) |
| 60 Hz  | 16 µs     |                |

#### Crest-factor (piekfactor) van ACV of ACA

| Poroik D      | Pocolutio | Nauwkourighoid |
|---------------|-----------|----------------|
| Deleik        | Resolutie | Nauwkeurigheiu |
| 1,000 9,999 0 | 0,001     | ± (5 % + 0,3)  |

#### Vervormingsfactor

| Bereik     | Resolutie | Nauwkeurigheid |
|------------|-----------|----------------|
| 0 20 %     | 0,1 %     | ± (2 % + 5 d)  |
| 20,1 100 % |           | ± (6 % + 10 d) |

## 2.3 Leveromvang

1 x PCE-PA 8300

- 4 x Meetkabel
- 4 x Alligatorclip
- 1 x Meettang
- 1 x AC/DC Adapter 9 V
- 1 x 2 GB SD-geheugenkaart
- 1 x Draagtas

### Optionele toebehoren

2000 Ampère stroomtang 200 Ampère stroomtang 3000 Ampère stroomtang USB-Kabel RS232 Kabel Data-analyse Software EXCEL Data-analyse Software

# 3 Apparaatbeschrijving

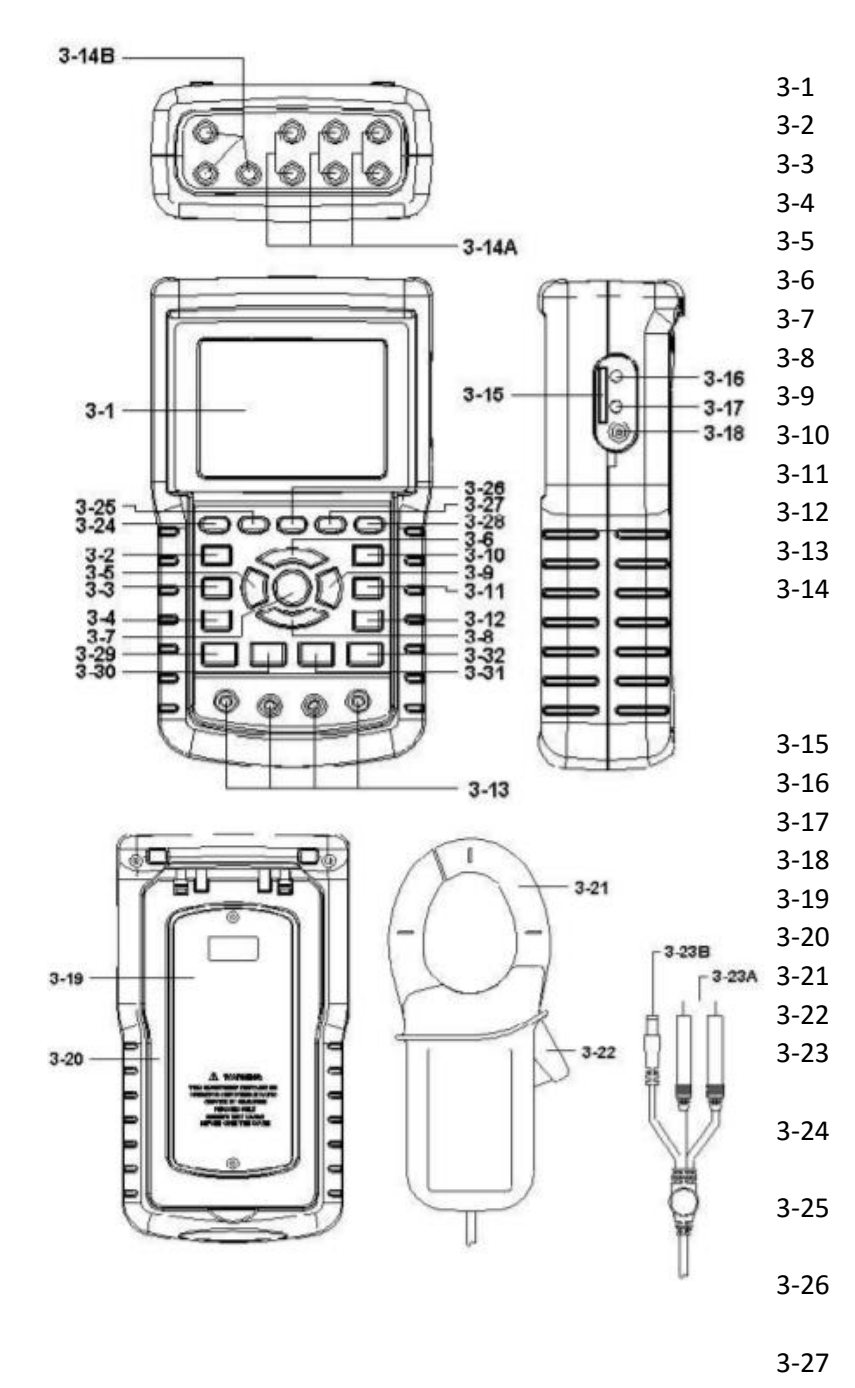

Display  $1\Phi 3\Phi$  (fase/draad) ▲ Omhoog **▼**Omlaag Hold Achtergrondverlichting ON/OFF EXIT Record Stroom-meetbereik Shift Set-up Spanningsingangen 3-14A: Signaalingangen stroomtangen 3-14B: Ingang stroomtoevoer voor de stroomtangen SD-Kaart sleuf **RS-232** Aansluiting Reset Netstroomaansluiting 9V Batterijvak Standaard Klem van de stroomtang Trigger A: signaalaansluiting stroomtang B: voedingsaansluiting stroomtang Linker toets voor de harmonische analyse Toets voor de harmonische analyse Rechter toets voor de harmonische analyse V/A 1,2,3-selectietoets voor de harmonische analyse V/A-selectietoets voor de harmonische analyse Vermogensmeettoets Fase-diagram-toets Stroom-/spanningscurve-toets Transiënten meet-toets

3-28

3-29

3-30

3-31

3-32

# 4 Meetvoorbereiding

## 4.1 Initialiseren

Startvenster tijdens het initialiseren:

| Power<br>Analy | zer             |
|----------------|-----------------|
| Initializing   | Please<br>Wait  |
|                | • • • • • • • • |

Afbeelding 1

## 4.2 Toegang tot de meetmodus

Is er een SD-kaart in de vermogensmeter geplaatst, knippert rechts onderin het display "SD Check". Wanneer dit na een korte tijd weer verdwijnt is het lezen van de SD-kaart afgesloten.

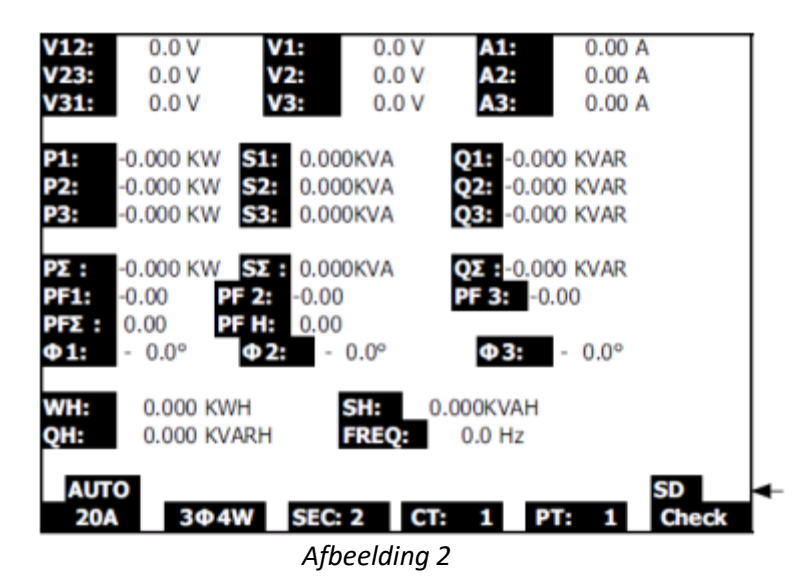

Is er geen SD-kaart geplaatst, wordt "NO DISK" knipperend weergegeven.

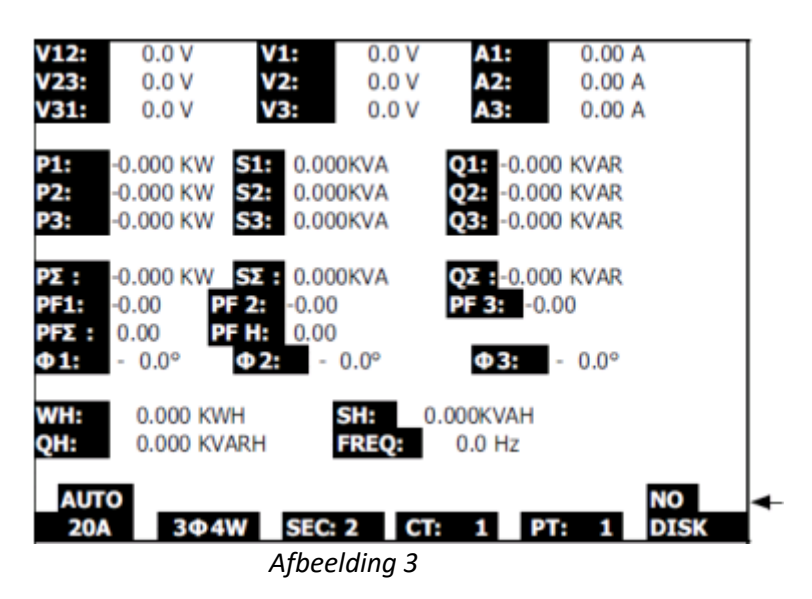

## 4.3 Functies van de toetsen

Hieronder worden de toetsen uit de afbeelding in hoofdstuk 3 beschreven:

- 1. ON/OFF (3-7): In-/uitschakelen van de vermogensmeter
- Netwerktype (3-2): 1Φ 3Φ (fase/draad)
   Druk op deze toets, om naar de (1P/2W 1P/3W 3P/3W 3P/4) functiemodus te gaan
- Stroom-meetbereik (3-10): Selectie stroommeetbereik
   Druk op deze toets, om snel naar een ander stroombereik te schakelen
- 4. **Record** (3-9): Starten van de data-registratie op de SD-kaart
- 5. **Hold** (3-5): Mogelijkheid om het display te bevriezen
- 6. Achtergrondverlichting (3-6): In-/uitschakelen van de achtergrondverlichting
- 7. Set-up (3-12): Oproepen van het set-up menu voor het maken van instellingen
- 8. Exit (3-8): Verlaten van het set-up menu
- 9. Shift (3-11): Selecteren van verschillende functies in het set-up menu
- 10. **A Omhoog** (3-3): Omhoog plaatsen van de cursor
- 11. ▼ Omlaag (3-4): Omlaag plaatsen van de cursor
- 12. Linker toets voor de harmonische analyse (3-24)
- 13. Toets voor de harmonische analyse (3-25)
- 14. Rechter toets voor de harmonische analyse (3-26)
- 15. V1,V2,V3, A1,A2,A3 Selectie toets voor de harmonische analyse (3-27)
- 16. Spannings-/stroom-meetbereiktoets voor de harmonische analyse (3-28)
- 17. Vermogensmeettoets (3-29)
- 18. Fase-diagramtoets (3-30)
- 19. Stroom-/spanningscurvetoets (3-31)
- 20. Transiënten meet-toets (3-32)

## 4.4 Set-up omschrijving

#### 4.4.1 Shift toets

• Shift 1: Wanneer de aanduidingen "Setup" en "Shift1" rechts bovenin het display worden weergegeven kunt u behulp van Omhoog/Omlaag tussen de instellingen te schakelen.

| Folder  | Name:   | WTA01      | l       |                  |       | SETUP  | 1              |
|---------|---------|------------|---------|------------------|-------|--------|----------------|
| File N  | ame:    | 3P401001   | .XLS    |                  | S     | HIFT 1 | <b>▲</b>       |
| REC Da  | ate: 2  | 2008-11-28 | 00:03:1 | .7               |       |        | 1              |
| Sampli  | ng Time | 2: 2       |         | <b>Frans Ref</b> | : 2   | 20.0 V |                |
| Delet F | ile:    | 0 9        | 6 5     | SDVP :           |       | 10%    |                |
| SD For  | mat:    | 0 9        | 6 [     | Decimal:         | E     | Basic  |                |
| Use Siz | ze:     | 388 k      | (B (    | Clamp Typ        | e: C  | P1201  |                |
| Free Si | ize:    | 1946 N     | 1B A    | A Ran            | ae: 2 | 200A   | screen 1 (4-4) |
| Total S | Size:   | 1946 N     | 1B \    | / Ran            | ae:   | 200mV  |                |
|         |         |            | F       | RS232 Out        | Sel:  |        |                |
| PT:     |         | 1:1        | ١       | /1 I1            | P     | 1      |                |
| CT:     |         | 1:1        | 5       | 51 01            | P     | F1     |                |
| Beep:   | ON      |            | (       | ₱1 FRE           | Q     |        |                |
| Year    | Month   | Date       | Hour    | Minute           | Seco  | ond    |                |
| 2010    | 11      | 13         | 14      | 37               | 25    | Nouser |                |

• Shift 2: Wanneer de aanduidingen "Setup" en "Shift2" rechts bovenin het display worden weergegeven kunt u behulp van Omhoog/Omlaag de bestandsnaam voor de volgende opname wijzigen (1P/2W; 1P/3W; 3P/3W; 3P/4W).

| Folder Name:         | WTA01        |              | SETUR     |                  |
|----------------------|--------------|--------------|-----------|------------------|
| File Name:           | 3P401001.X   | LS           | SHIFT 2   | <b>▲</b>         |
| REC Date: 20         | 008-11-28 00 | :03:17       |           |                  |
| Sampling Time:       | 2            | Trans Ref    | : 220.0 V |                  |
| Delet File:          | 0 %          | SDVP :       | 10%       |                  |
| SD Format:           | 0 %          | Decimal:     | Basic     | screen 2 ( 4-4 ) |
| Use Size:            | 388 KB       | Clamp Typ    | e: CP1201 |                  |
| Free Size:           | 1946 MB      | A Ran        | ae: 200A  |                  |
| Total Size:          | 1946 MB      | V Ran        | ge: 200mV |                  |
| 0.46.0001-00.000.001 |              | RS232 Out    | Sel:      |                  |
| PT:                  | 1:1          | V1 I1        | P1        |                  |
| CT:                  | 1:1          | S1 Q1        | PF1       |                  |
| Beep: ON             |              | $\Phi_1$ FRE | Q         |                  |
| Year Month           | Date H       | lour Minute  | Second    |                  |
| 2010 11              | 13 1         | 4 37         | 25        |                  |

#### 4.4.2 Menu omschrijving

- Folder Name: Naam van de map waarin de volgende meting wordt opgeslagen, u kunt kiezen tussen een naam van WTA01 tot WTA10.
- File Name: Naam van het bestand waarin de volgende meting wordt opgeslagen. U kunt tot 50 bestandsnamen instellen
- **REC Date**: Toont de opnamedatum van de opgeslagen data (jaar/maand/dag, uur/minuut/sec.)
- Sampling Time: Instelling van de opnamefrequentie tussen 2 en 7200 sec.
- Delete File: wissen van data van de SD-kaart
- **SD Format**: Formatteren van de SD-kaart
- PT: Instelling van de Potential Transformers (PT) (1 tot 1000)
- **CT**: Instelling van de Current Transformers (CT) (1 tot 600)
- **Beep**: In-/uitschakelen van de pieptoon
- **Clamp Type**: Selecteren van de aangesloten stroomtangen
- **RS232 out Sel**.: Instelling van de over te dragen parameters via de RS-232 (max.9 parameters)
- Year, Month, Date, Hour, Minute, Second: Instelling datum en tijd

### 4.5 Instellingen voor de meting

Druk op de Set-up toets, om naar het setup menu te gaan. Het geselecteerde menupunt wordt altijd in het wit gemarkeerd.

#### 4.5.1 Mapnaam instellen

- A. U heeft keuze uit: map WTA01 tot WTA10.
- B. Selecteer met behulp van Omhoog/Omlaag de map waarin de volgende meting opgeslagen dient te worden:

| screen 1 (  | 4-5-1)    |           |          |           |       |
|-------------|-----------|-----------|----------|-----------|-------|
| Folder Na   | ame: WTA  | 401       |          |           | SETUP |
| File Name   | : 3P4010  | 001.XLS   |          |           |       |
| REC Date:   | 2008-11   | -28 00:03 | 3:17     |           |       |
| Sampling    | Time:     | 2 T       | rans Ref | : 220.0 V |       |
| Delet File: | 0         | % S       | DVP :    | 10%       |       |
| SD Forma    | t: 0      | % C       | Decimal: | Basic     |       |
| Use Size:   | 388       | KB C      | lamp Typ | e: CP1201 |       |
| Free Size:  | 1940      | 6 MB A    | Ran      | ge: 200A  |       |
| Total Size  | : 1940    | 6 MB V    | Ran      | ge: 200mV |       |
|             |           | R         | S232 Out | Sel:      |       |
| PT:         | 1:1       | L V       | 1 I1     | P1        |       |
| CT:         | 1:1       | L S       | 1 Q1     | PF1       |       |
| Beep: O     | N         | ¢         | D1 FRE   | Q         |       |
| Year Mo     | onth Date | e Hour    | Minute   | Second    |       |
| 2010 12     | 05        | 11        | 14       | 49        |       |

- C. Houd  $\blacktriangle$  of  $\triangledown$  ca. 2 sec. ingedrukt, om sneller door de nummers te scrollen.
- D. Wanneer u vervolgens op shift drukt verschijnt "Shift1" rechts bovenin het display. U kunt nu met de Omlaag toets de volgende instelling selecteren (Folder Name -> File-Name).

| screen 2 (4- | -5-1)        |            |            |         |
|--------------|--------------|------------|------------|---------|
| Folder Nam   | e: WTA01     |            |            | SETUP   |
| File Name:   | 3P401001.X   | LS         |            | SHIFT 1 |
| REC Date:    | 2008-11-28 0 | 00:03:17   |            |         |
| Sampling Tir | ne: 2        | Trans Ref  | : 220.0 V  |         |
| Delet File:  | 0 %          | SDVP :     | 10%        |         |
| SD Format:   | 0 %          | Decimal:   | Basic      |         |
| Use Size:    | 388 KB       | Clamp Ty   | pe: CP1201 |         |
| Free Size:   | 1946 MB      | A Rar      | ige: 200A  |         |
| Total Size:  | 1946 MB      | V Ran      | ge: 200mV  |         |
|              |              | RS232 Ou   | t Sel:     |         |
| PT:          | 1:1          | V1 I1      | P1         |         |
| CT:          | 1:1          | S1 Q1      | PF1        |         |
| Beep: ON     |              | Φ1 FRE     | EQ         |         |
| Year Mont    | h Date H     | our Minute | Second     |         |
| 2010 12      | 05 1         | 1 14       | 34         |         |

#### 4.5.2 Bestandsnaam instellen

A. Indien er geen bestand beschikbaar is verschijnt onder "REC Date" de aanduiding "NO FILE":

| Folder Name:   | WTA03     |            |           | SET |
|----------------|-----------|------------|-----------|-----|
| File Name: 3   | P401001.X | LS         |           |     |
| REC Date: NC   | ) File    |            |           |     |
| Sampling Time: | 2         | Trans Ref  | : 220.0 V |     |
| Delet File:    | 0 %       | SDVP :     | 10%       |     |
| SD Format:     | 0 %       | Decimal:   | Basic     |     |
| Use Size:      | 388 KB    | Clamp Typ  | e: CP1201 |     |
| Free Size:     | 1946 MB   | A Ran      | ge: 200A  |     |
| Total Size:    | 1946 MB   | V Ran      | ge: 200mV |     |
|                |           | RS232 Out  | : Sel:    |     |
| PT:            | 1:1       | V1 I1      | P1        |     |
| CT:            | 1:1       | S1 Q1      | PF1       |     |
| Beep: ON       |           | Φ1 FRE     | Q         |     |
| Year Month     | Date Ho   | our Minute | Second    |     |
| 2010 11        | 13 14     | 37         | 25        |     |

- B. Bij een beschikbaar bestand wordt bij "REC Date" de opnamedatum en tijd weergegeven.
- C. Bestandsnaambeschrijving: Met de shifttoets kunt u weer teruggaan naar de setupmodus om een bestandsnaam tussen 001 en 050 te kiezen, met behulp van de omhoog/omlaag toetsen.

| Folder  | Name:     | WTA0    | 1     |             |        |     |         | SETU |
|---------|-----------|---------|-------|-------------|--------|-----|---------|------|
| File N  | ame: 3    | P40100  | 1.XLS |             |        |     |         |      |
| REC D   | ate: 20   | 08-11-2 | 28 00 | :03:1       | 7      |     |         |      |
| Sampl   | ing Time: |         | 2     | Tran        | s Ref  | :   | 220.0 V |      |
| Delet   | File:     | 0 9     | 6     | SDV         | P:     |     | 10%     |      |
| SD Fo   | rmat:     | 0 9     | 6     | Deci        | mal:   |     | Basic   |      |
| Use Si  | ze:       | 388     | KB    | Clam        | р Тур  | e:  | CP1201  |      |
| Free S  | ize:      | 1946    | MB    | Α           | Ran    | ge: | 200A    |      |
| Total S | Size:     | 1946    | MB    | V           | Ran    | ge: | 200mV   |      |
|         |           |         |       | <b>RS23</b> | 32 Out | Sel | :       |      |
| PT:     |           | 1:1     |       | V1          | I1     | F   | 21      |      |
| CT:     |           | 1:1     |       | S1          | Q1     | F   | PF1     |      |
| Beep:   | ON        |         |       | Φ1          | FRE    | Q   |         |      |
| Year    | Month     | Date    | Hou   | r Mi        | nute   | Sec | cond    |      |
| 2010    | 12        | 05      | 11    | 15          |        | 31  |         |      |

**Opmerking**: Houd  $\blacktriangle$  of  $\triangledown$  ca. 2 sec. ingedrukt, om sneller door de nummers te scrollen.

- 1P201001: 1P2 betekent 1 fasen bij 2 geleiders; 01 is de mapnaam en 001 is de bestandsnaam
- 1P301001: 1P3 betekent 1 fasen bij 3 geleiders; 01 is de mapnaam en 001 is de bestandsnaam
- 3P301001: 3P3 betekent 3 fasen bij 3 geleiders; 01 is de mapnaam en 001 is de bestandsnaam
- 3P401001: 3P4 betekent 3 fasen bij 4 geleiders; 01 is de mapnaam en 001 is de bestandsnaam
- D. Wanneer u vervolgens op shift drukt verschijnt "Shift1" rechts bovenin het display. U kunt nu met de Omlaag toets de volgende instelling selecteren (File-Name -> Sampling Time):

| Folder Name:  | WTA01         | SETUP               |          |
|---------------|---------------|---------------------|----------|
| File Name:    | 3P401001.XLS  | SHIFT 1             |          |
| REC Date:     | 2008-11-28 00 | :03:17              |          |
| Sampling Time | e: 2          | Trans Ref : 220.0 V |          |
| Delet File:   | 0 %           | SDVP: 10%           | screen 3 |
| SD Format:    | 0 %           | Decimal: Basic      | (4-5-2)  |
| Use Size:     | 388 KB        | Clamp Type: CP1201  |          |
| Free Size:    | 1946 MB       | A Range: 200A       |          |
| Total Size:   | 1946 MB       | V Range: 200mV      |          |
|               |               | RS232 Out Sel:      |          |
| PT:           | 1:1           | V1 I1 P1            |          |
| CT:           | 1:1           | S1 Q1 PF1           |          |
| Beep: ON      |               | $\Phi_1$ FREQ       |          |
| Year Month    | Date Hou      | r Minute Second     |          |
| 2010 11       | 13 14         | 37 25               |          |

E. Om tussen 1P/2W(1P2), 1P/3W(1P3), 3P/3W(3P3) en 3P/4W(3P4) te kiezen, dient u nogmaals op de Shifttoets te drukken. U gaat dan naar de SHIFT 2 – modus, waar u met behulp van omhoog/omlaag kunt kiezen:

| Folder Name: | WTA01      |          |          | S       | ETUP     |
|--------------|------------|----------|----------|---------|----------|
| File Name:   | 3P401001.  | XLS      |          | SH      | IFT 2 <  |
| REC Date:    | 2008-11-28 | 00:03:17 |          |         |          |
| Sampling Tim | e: 2       | Trans    | Ref :    | 220.0 V | screen 4 |
| Delet File:  | 0 %        | SDVP     | :        | 10%     | (4-5-2)  |
| SD Format:   | 0 %        | Decin    | nal:     | Basic   |          |
| Use Size:    | 388 KE     | 8 Clam   | p Type:  | CP1201  |          |
| Free Size:   | 1946 ME    | 3 A      | Range:   | 200A    |          |
| Total Size:  | 1946 ME    | 3 V      | Range:   | 200mV   |          |
|              |            | RS23     | 2 Out Se | :       |          |
| PT:          | 1:1        | V1       | I1       | P1      |          |
| CT:          | 1:1        | S1       | Q1       | PF1     |          |
| Beep: ON     |            | Φ1       | FREQ     |         |          |
| Year Month   | Date H     | Hour Mir | nute Se  | cond    |          |
| 2010 11      | 13 1       | 14 37    | 25       |         |          |

4.5.3 Sampling time: Instelling van de opnamefrequentie

A. Om naar het menupunt "Sampling Time" te gaan drukt u op de Shift toets, tot "Shift1" rechts bovenin het display verschijnt. Gebruik vervolgens Omhoog/Omlaag om het desbetreffende menupunt 'Sampling Time' te markeren:

| screen  | 1 ( 4-5  | -3)        |        |           |      |         |           |
|---------|----------|------------|--------|-----------|------|---------|-----------|
| Folder  | Name:    | WTA01      | inne   |           |      | 1954    | SETUP     |
| File Na | me:      | 3P401001   | .XLS   |           |      | 6       | SHIFT 1 < |
| REC D   | ate: 2   | 2008-11-28 | 00:03: | 17        |      |         |           |
| Samp    | lina Tin | ne: 2      | T      | Trans Ref | :    | 220.0 V |           |
| Delet F | ile:     | 0 %        | 5 5    | SDVP :    |      | 10%     |           |
| SD For  | mat:     | 0 %        | 5 C    | Decimal:  |      | Basic   |           |
| Use Siz | ze:      | 388 K      | BC     | Clamp Typ | e:   | CP1201  |           |
| Free Si | ize:     | 1946 M     | IB A   | Rar       | nge: | 200A    |           |
| Total S | Size:    | 1946 M     | IB V   | / Rar     | nge: | 200mV   |           |
|         |          |            | F      | 25232 Out | Sel: |         |           |
| PT:     |          | 1:1        | ,      | /1 I1     | F    | 21      |           |
| CT:     |          | 1:1        | S      | 01        | Ē    | PF1     |           |
| Beep:   | ON       |            | (      | D1 FRE    | Q    |         |           |
| Year    | Month    | Date       | Hour   | Minute    | Sec  | ond     |           |
| 2010    | 11       | 13         | 14     | 37        | 25   |         |           |

Druk nogmaals op de Shift toets, tot "Shift1" rechts bovenin van het display verdwijnt. Nu kunt u in twee stappen, met behulp van Omhoog/Omlaag, de sampling time instellen op een waarde tussen 2 en 7200 sec.

| screen  | 2 ( 4-5-3 | )        |        |       |      |      |         |       |
|---------|-----------|----------|--------|-------|------|------|---------|-------|
| Folder  | Name:     | WTA0:    | L      |       |      |      |         | SETUP |
| File Na | me:       | 3P40100: | L.XLS  |       |      |      |         |       |
| REC D   | ate: 20   | 08-11-28 | 00:03: | 17    |      |      |         |       |
| Samp    | ling Time |          | 2 -    | Trans | Ref  | :    | 220.0 V |       |
| Delet F | ile:      | 0 %      | 6      | SDVP  | :    |      | 10%     |       |
| SD For  | mat:      | 0 9      | 6 [    | Decim | al:  |      | Basic   |       |
| Use Siz | ze:       | 388 H    | (B (   | Clamp | Type | e:   | CP1201  |       |
| Free S  | ize:      | 1946 N   | 1B /   | A     | Ran  | ge:  | 200A    |       |
| Total S | Size:     | 1946 N   | 1B \   | V     | Rand | ge:  | 200mV   |       |
|         |           |          | 1      | RS232 | Out  | Sel: |         |       |
| PT:     |           | 1:1      | i      | V1    | I1   | P1   | 6       |       |
| CT:     |           | 1:1      |        | S1    | 01   | PF   | 1       |       |
| Beep:   | ON        | - · -    |        | Φ1    | FRE  | Q    | -       |       |
| Year    | Month     | Date     | Hour   | Min   | ute  | Seco | nd      |       |
| 2010    | 11        | 13       | 14     | 37    |      | 25   |         |       |

**Opmerking**: Houd  $\blacktriangle$  of  $\triangledown$  ca. 2 sec. ingedrukt, om sneller door de nummers te scrollen.

- B. Wanneer u vervolgens op shift drukt verschijnt "Shift1" rechts bovenin het display. U kunt nu met de Omlaag toets het volgende menupunt "Delete File" selecteren.
- 4.5.4 Data wissen

| Folder  | Name:     | WTA0    | 1     |       |       |     |         | SETUP   |
|---------|-----------|---------|-------|-------|-------|-----|---------|---------|
| File Na | ame: 3    | 3P40100 | 1.XLS |       |       |     |         | SHIFT 1 |
| REC D   | ate: 20   | 08-11-2 | 8 00: | 03:1  | 7     |     |         |         |
| Sampl   | ing Time: | 2       | !     | Tran  | s Ref | :   | 220.0 V |         |
| Delet   | e File:   | ORN     |       | SDV   | P:    |     | 10%     |         |
| SD For  | rmat:     | 0 9     | 6     | Decir | mal:  |     | Basic   |         |
| Use Si  | ze:       | 388     | KB    | Clam  | р Тур | e:  | CP1201  |         |
| Free S  | ize:      | 1946    | MB    | A     | Ran   | ge: | 200A    |         |
| Total S | Size:     | 1946    | MB    | V     | Rang  | ge: | 200mV   |         |
|         |           |         |       | RS23  | 2 Out | Sel | :       |         |
| PT:     |           | 1:1     |       | V1    | I1    | F   | P1      |         |
| CT:     |           | 1:1     |       | S1    | Q1    | F   | PF1     |         |
| Beep:   | ON        |         |       | Φ1    | FRE   | Q   |         |         |
| Year    | Month     | Date    | Hour  | Mi    | nute  | Sec | cond    |         |
| 2010    | 11        | 13      | 14    | 37    |       | 25  |         |         |

A. Om naar het menupunt "Delete File" te gaan drukt u op de Shift toets, tot "Shift1" rechts bovenin het display verschijnt. Gebruik vervolgens Omhoog/Omlaag om het desbetreffende menupunt te markeren. Selecteer "Delete File" om afzonderlijke bestanden van de SD-kaart te verwijderen, Indien u vervolgens de Shift toets minimaal 2 sec. ingedrukt houdt, wordt gevraagd of u de data daadwerkelijk wilt wissen (Y=Yes of N=No, zie afb.) Selecteer, met behulp van de Omhoog toets, "Y" en bevestig met behulp van de Set-up toets indien u de data werkelijk wilt wissen. Wilt u de data niet wissen, selecteert u "N" en bevestigt u tevens met behulp van de Set-up toets. Het bestand dat gewist wordt, is het bestand dat aangegeven wordt onder "File Name".

- B. Om naar het menupunt "SD Format" te gaan drukt u op de Shift toets, tot "Shift1" rechts bovenin het display verschijnt. Gebruik vervolgens Omhoog/Omlaag om het desbetreffende menupunt te markeren.
- 4.5.5 Formatteren van de SD-kaart

| Folder  | Name:     | WTA0    | 1     |             |        |       | SETUP   |
|---------|-----------|---------|-------|-------------|--------|-------|---------|
| File Na | ame: 3    | P40100  | 1.XLS |             |        |       | SHIFT 1 |
| REC D   | ate: 20   | 08-11-2 | 8 00: | 03:1        | 7      |       |         |
| Sampl   | ing Time: | 2       |       | Tran        | s Ref  | :     | 220.0 V |
| Delete  | File:     | 0 9     | 6     | SDV         | P :    |       | 10%     |
| SD Fo   | ormat:    | 0 9     | 6     | Deci        | mal:   |       | Basic   |
| Use Si  | ze:       | 388     | KB    | Clam        | р Тур  | e:    | CP1201  |
| Free S  | ize:      | 1946    | MB    | A           | Ran    | ge:   | 200A    |
| Total S | Size:     | 1946    | MB    | V           | Ran    | ge:   | 200mV   |
|         |           |         |       | <b>RS23</b> | 32 Out | : Sel | :       |
| PT:     |           | 1:1     |       | V1          | I1     | F     | 21      |
| CT:     |           | 1:1     |       | S1          | Q1     | F     | PF1     |
| Beep:   | ON        |         |       | Φ1          | FRE    | Q     |         |
| Year    | Month     | Date    | Hour  | Mi          | nute   | Sec   | cond    |
| 2010    | 11        | 13      | 14    | 37          | 1      | 25    |         |

A. Selecteer het menupunt "SD Format" indien u alle data op de SD-kaart wilt wissen. Houd hiertoe de Shift toets minimaal 2 sec. ingedrukt. Hierna wordt gevraagd of u de data daadwerkelijk wilt wissen (Y=Yes of N=No, zie afb.). Selecteer, met behulp van de Omhoog toets, "Y" en bevestig met behulp van de Set-up toets indien u alle data werkelijk wilt wissen.

| screen  | 2 ( 4-5-5 | )       |       |      |        |       |         |       |
|---------|-----------|---------|-------|------|--------|-------|---------|-------|
| Folder  | Name:     | WTA0    | 1     |      |        |       | S       | ETUP  |
| File Na | ame: 3    | P40100  | 1.XLS |      |        |       | SH      | IFT 1 |
| REC D   | ate: 20   | 08-11-2 | 8 00: | 03:1 | 7      |       |         |       |
| Sampl   | ing Time: | 2       | !     | Tran | s Ref  | :     | 220.0 V |       |
| Delete  | File:     | 0 9     | 6     | SDV  | P:     |       | 10%     |       |
| SD Fo   | rmat:     | OR N    |       | Deci | mal:   |       | Basic   |       |
| Use Si  | ze:       | 388     | KB    | Clam | р Тур  | e:    | CP1201  |       |
| Free S  | ize:      | 1946    | МΒ    | A    | Ran    | ge:   | 200A    |       |
| Total S | Size:     | 1946    | MB    | V    | Ran    | ge:   | 200mV   |       |
|         |           |         |       | RS23 | 32 Out | t Sel |         |       |
| PT:     |           | 1:1     |       | V1   | I1     | F     | 21      |       |
| CT:     |           | 1:1     |       | S1   | Q1     | F     | PF1     |       |
| Beep:   | ON        |         |       | Φ1   | FRE    | Q     |         |       |
| Year    | Month     | Date    | Hour  | Mi   | inute  | Sec   | ond     |       |
| 2010    | 11        | 13      | 14    | 37   | 1      | 25    |         |       |

B. Wilt u de data niet wissen, dan selecteert u "N" en bevestigt u tevens met behulp van de Setup toets.

#### 4.5.6 Potential Transformers (PT) Instelling

| screen 3       | 1 ( 4-5-6 | )       |       |             |        |      |         |        |
|----------------|-----------|---------|-------|-------------|--------|------|---------|--------|
| Folder N       | lame:     | WTA0    | 1     |             |        |      |         | SETUP  |
| File Nan       | ne: 3     | P40100  | 1.XLS |             |        |      | S       | HIFT 1 |
| <b>REC Dat</b> | te: 20    | 08-11-2 | 8 00  | :03:17      | 7      |      |         |        |
| Samplin        | g Time:   | 2       | 1     | Trans       | Ref    | :    | 220.0 V |        |
| Delete F       | File:     | 0 9     | 6     | SDVP        | :      |      | 10%     |        |
| SD Forn        | nat:      | 0 9     | 6     | Decin       | nal:   |      | Basic   |        |
| Use Size       | e:        | 388     | KB    | Clam        | р Тур  | e:   | CP1201  |        |
| Free Siz       | e:        | 1946 I  | ΜВ    | Α           | Ran    | ge:  | 200A    |        |
| Total Siz      | ze:       | 1946 I  | MB    | V           | Ran    | ge:  | 200mV   |        |
|                |           |         |       | <b>RS23</b> | 2 Out  | Sel: |         |        |
| PT:            |           | 1:1     |       | V1          | I1     | P    | 1       |        |
| CT:            |           | 1:1     |       | S1          | Q1     | P    | F1      |        |
| Beep:          | ON        |         |       | Φ1          | FRE    | Q    |         |        |
| Year           | Month     | Date    | Hour  | Mi          | nute   | Sec  | ond     |        |
| 2010           | 11        | 13      | 14    | 37          | l'anna | 25   |         |        |

A. Om naar het menupunt "PT" te gaan drukt u op de Shift toets, tot "Shift1" rechts bovenin het display verschijnt. Gebruik vervolgens Omhoog/Omlaag om het desbetreffende menupunt te markeren. Druk op de Shift toets, tot "Shift1" rechts bovenin het display weer verdwijnt.

| screen  | 2 ( 4-5-6 | 5)       |       |       |        |       |         | Miletoneocometer |
|---------|-----------|----------|-------|-------|--------|-------|---------|------------------|
| Folder  | Name:     | WTA0     | 1     |       |        |       |         | SETUP            |
| File Na | me: 3     | 3P40100  | 1.XLS |       |        |       |         |                  |
| REC D   | ate: 20   | 008-11-2 | 28 00 | :03:1 | 7      |       |         |                  |
| Sampl   | ing Time: | 2        | 2     | Tran  | s Ref  | :     | 220.0 V |                  |
| Delete  | File:     | 0 9      | 6     | SDV   | P :    |       | 10%     |                  |
| SD For  | mat:      | 0 9      | 6     | Deci  | mal:   |       | Basic   |                  |
| Use Si  | ze:       | 388      | KB    | Clam  | р Тур  | e:    | CP1201  |                  |
| Free S  | ize:      | 1946     | MB    | Α     | Ran    | ge:   | 200A    |                  |
| Total S | Size:     | 1946     | MB    | V     | Ran    | ge:   | 200mV   |                  |
|         |           |          |       | RS23  | 32 Out | : Sel | :       |                  |
| PT:     |           | 1:1      |       | V1    | I1     | F     | 21      |                  |
| CT:     |           | 1:1      |       | S1    | Q1     | F     | PF1     |                  |
| Beep:   | ON        |          |       | Φ1    | FRE    | Q     |         |                  |
| Year    | Month     | Date     | Hour  | r Mi  | nute   | Sec   | cond    |                  |
| 2010    | 11        | 13       | 14    | 37    | 1      | 25    |         |                  |

B. Nu kunt u met behulp van Omhoog/Omlaag de PT-waarde instellen tussen 1 en 1000.

**Opmerking**: Houd  $\blacktriangle$  of  $\triangledown$  ca. 2 sec. ingedrukt, om sneller door de nummers te scrollen.

#### 4.5.7 Current Transformers (CT) Instelling

| Folder  | Name:     | WTA0     | 1     |             |       |       |         | SETUP  |
|---------|-----------|----------|-------|-------------|-------|-------|---------|--------|
| File Na | ame:      | 3P40100  | 1.XLS |             |       |       | SI      | IIFT 1 |
| REC D   | ate: 20   | 008-11-2 | 8 00  | 03:1        | 7     |       |         |        |
| Sampl   | ing Time: | 2        | 1     | Tran        | s Ref | :     | 220.0 V |        |
| Delete  | File:     | 0 9      | 6     | SDV         | ·:    |       | 10%     |        |
| SD Fo   | rmat:     | 0 9      | 6     | Deci        | mal:  |       | Basic   |        |
| Use Si  | ze:       | 388      | KB    | Clam        | р Тур | e:    | CP1201  |        |
| Free S  | ize:      | 1946 I   | ΜВ    | A           | Ran   | ge:   | 200A    |        |
| Total   | Size:     | 1946     | MB    | V           | Ran   | ge:   | 200mV   |        |
|         |           |          |       | <b>RS23</b> | 2 Out | t Sel | :       |        |
| PT:     |           | 1:1      |       | V1          | I1    | P     | 21      |        |
| CT:     |           | 1:1      |       | S1          | Q1    | P     | PF1     |        |
| Beep:   | ON        |          |       | Φ1          | FRE   | Q     |         |        |
| Year    | Month     | Date     | Hour  | r Mi        | nute  | Sec   | ond     |        |
| 2010    | 11        | 13       | 14    | 37          |       | 25    |         |        |

A. Om naar het menupunt "CT" te gaan drukt u op de Shift toets, tot "Shift1" rechts bovenin het display verschijnt.

| screen  | 2 ( 4-5-7 | )       |       |             |       |       |         | CETUR |
|---------|-----------|---------|-------|-------------|-------|-------|---------|-------|
| Folder  | Name:     | WIAU    | 1     |             |       |       |         | SETUP |
| File Na | ame: 3    | P40100  | 1.XLS |             |       |       |         |       |
| REC D   | ate: 20   | 08-11-2 | 8 00: | 03:17       | 7     |       |         |       |
| Sampl   | ing Time: | 2       | !     | Trans       | Ref   | :     | 220.0 V |       |
| Delete  | File:     | 0 9     | 6     | SDVP        | :     |       | 10%     |       |
| SD Fo   | rmat:     | 0 9     | 6     | Decin       | nal:  |       | Basic   |       |
| Use Si  | ze:       | 388     | KB    | Clam        | р Тур | e:    | CP1201  |       |
| Free S  | ize:      | 1946    | MB    | A           | Ran   | ge:   | 200A    |       |
| Total S | Size:     | 1946    | MB    | V           | Ran   | ge:   | 200mV   |       |
|         |           |         |       | <b>RS23</b> | 2 Out | : Sel | :       |       |
| PT:     |           | 1:1     |       | V1          | I1    | F     | 21      |       |
| CT:     |           | 1:1     |       | <b>S1</b>   | Q1    | F     | PF1     |       |
| Beep:   | ON        |         |       | Φ1          | FRE   | Q     |         |       |
| Year    | Month     | Date    | Hour  | Mi          | nute  | Sec   | cond    |       |
| 2010    | 11        | 13      | 14    | 37          |       | 25    |         |       |

B. Gebruik vervolgens Omhoog/Omlaag om het desbetreffende menupunt te markeren. Druk op de Shift toets, tot "Shift1" rechts bovenin het display weer verdwijnt. Nu kunt u met behulp van Omhoog/Omlaag de CT-waarde tussen 1 en 600 instellen.

**Opmerking**: Houd  $\blacktriangle$  of  $\triangledown$  ca. 2 sec. ingedrukt, om sneller door de nummers te scrollen.

#### 4.5.8 Instelling van de buzzer

| Folder  | Name:     | WTA0    | 1     |             |       |     | SETUR   |
|---------|-----------|---------|-------|-------------|-------|-----|---------|
| File Na | ame: 3    | P40100  | 1.XLS |             |       |     | SHIFT 1 |
| REC D   | ate: 20   | 08-11-2 | 8 00  | :03:17      | 7     |     |         |
| Sampl   | ing Time: | 2       |       | Trans       | s Ref | :   | 220.0 V |
| Delete  | File:     | 0 9     | 6     | SDVP        | • :   |     | 10%     |
| SD Fo   | rmat:     | 0 9     | 6     | Decir       | nal:  |     | Basic   |
| Use Si  | ze:       | 388     | KB    | Clam        | р Тур | e:  | CP1201  |
| Free S  | ize:      | 1946    | MB    | A           | Ran   | ge: | 200A    |
| Total ! | Size:     | 1946    | MB    | V           | Ran   | ge: | 200mV   |
|         |           |         |       | <b>RS23</b> | 2 Out | Sel |         |
| PT:     |           | 1:1     |       | V1          | I1    | F   | 21      |
| CT:     |           | 1:1     |       | S1          | Q1    | F   | PF1     |
| Beep    | ON        |         |       | Φ1          | FRE   | Q   |         |
| Year    | Month     | Date    | Hour  | Mi          | nute  | Sec | ond     |
| 2010    | 11        | 13      | 14    | 37          |       | 25  |         |

A. Om naar het menupunt "Beep" te gaan drukt u op de Shift toets, tot "Shift1" rechts bovenin het display verschijnt.

| screen  | 12 ( 4-5-8 | )       |       |             |       |     |         | and the second second se |
|---------|------------|---------|-------|-------------|-------|-----|---------|----------------------------------------------------------------------------------------------------|
| Folder  | Name:      | WTA0    | 1     |             |       |     |         | SETUP                                                                                                    |
| File Na | ame: 3     | P40100  | 1.XLS |             |       |     |         |                                                                                                    |
| REC D   | ate: 20    | 08-11-2 | 8 00: | :03:17      | 7     |     |         |                                                                                                    |
| Sampl   | ing Time:  | 2       |       | Trans       | s Ref | :   | 220.0 V |                                                                                                    |
| Delete  | File:      | 0 9     | 6     | SDVF        | :     |     | 10%     |                                                                                                    |
| SD Fo   | rmat:      | 0 9     | 6     | Decir       | nal:  |     | Basic   |                                                                                                    |
| Use Si  | ze:        | 388     | KB    | Clam        | р Тур | e:  | CP1201  |                                                                                                    |
| Free S  | ize:       | 1946    | MB    | A           | Ran   | ge: | 200A    |                                                                                                    |
| Total ! | Size:      | 1946    | MB    | V           | Ran   | ge: | 200mV   |                                                                                                    |
|         |            |         |       | <b>RS23</b> | 2 Out | Sel |         |                                                                                                    |
| PT:     |            | 1:1     |       | V1          | I1    | F   | 21      |                                                                                                    |
| CT:     |            | 1:1     |       | S1          | Q1    | P   | F1      |                                                                                                    |
| Beep    | ON         |         |       | Φ1          | FRE   | Q   |         |                                                                                                    |
| Year    | Month      | Date    | Hour  | Mi          | nute  | Sec | ond     |                                                                                                    |
| 2010    | 11         | 13      | 14    | 37          |       | 25  |         |                                                                                                    |

- B. Gebruik vervolgens Omhoog/Omlaag om het desbetreffende menupunt te markeren. Druk op de Shift toets, tot "Shift1" rechts bovenin het display weer verdwijnt. Nu kunt u met behulp van Omhoog/Omlaag de buzzer in-/uitschakelen.
- 4.5.9 Trans Ref: Nominale spanning als referentie voor de transiëntbepaling

| Folder     | Name:        | WTAC    | )1     |             |        |       | SETU    | JP |
|------------|--------------|---------|--------|-------------|--------|-------|---------|----|
| File Na    | ame:         | 3P40100 | 01.XLS |             |        |       | SHIFT   | 1  |
| REC D      | ate:         | NO File |        |             |        |       | (d)     |    |
| Sampli     | ing Time     | :       | 2      | Tran        | s Re   | f:    | 220.0 V |    |
| Delete     | Delete File: |         | %      | SDVP :      |        |       | 10%     |    |
| SD Format: |              | 0       | %      | Decimal:    |        |       | Basic   |    |
| Use Size:  |              | 23      | MB     | Clamp Type: |        | e:    | CP1201  |    |
| Free S     | ize:         | 1904    | MB     | A           | Ran    | ge:   | 200A    |    |
| Total S    | Size:        | 1927    | MB     | V           | Ran    | ge:   | 200mV   |    |
|            |              |         |        | <b>RS23</b> | 32 Out | t Sel | :       |    |
| PT:        |              | 1:1     |        | V1          | I1     | F     | P1      |    |
| CT:        |              | 1:1     |        | S1          | Q1     | F     | PF1     |    |
| Beep:      | ON           |         |        | Φ1          | FRE    | Q     |         |    |
| Year       | Month        | Date    | Hour   | Mi          | nute   | Sec   | cond    |    |
| 2010       | 12           | 14      | 09     | 22          | 1      | 41    |         |    |

A. Om naar het menupunt "Trans Ref" te gaan drukt u op de Shift toets, tot "Shift1" rechts bovenin het display verschijnt.

| Folder       | Name:          | WTA0    | 1     |             |       |     |         | SETUP |
|--------------|----------------|---------|-------|-------------|-------|-----|---------|-------|
| File Na      | ame:           | 3P40100 | 1.XLS |             |       |     |         |       |
| REC D        | ate:           | NO File |       |             |       |     |         |       |
| Sampli       | ing Time       | e: 2    |       | Fran        | s Re  | f : | 220.0 V |       |
| Delete File: |                | 0 9     | 6 5   | SDVP :      |       |     | 10%     |       |
| SD For       | mat:           | 0 9     | 6 E   | Decimal:    |       |     | Basic   |       |
| Use Si       | Use Size: 23 M |         | IB C  | Clamp Type: |       | e:  | CP1201  |       |
| Free S       | ize:           | 1904    | MB A  | 4           | Ran   | ge: | 200A    |       |
| Total S      | Size:          | 1927    | MB \  | /           | Ran   | ge: | 200mV   |       |
|              |                |         | F     | 3523        | 2 Out | Sel |         |       |
| PT:          |                | 1:1     | 1     | /1          | I1    | P   | 21      |       |
| CT:          |                | 1:1     | 5     | 51          | Q1    | P   | F1      |       |
| Beep:        | ON             |         | 0     | D1          | FRE   | Q   |         |       |
| Year         | Month          | Date    | Hour  | Mi          | nute  | Sec | ond     |       |
| 2010         | 12             | 14      | 09    | 22          |       | 41  |         |       |

- B. Hier kunt u met behulp van Omhoog/Omlaag de referentiespanning instellen op een waarde tussen 50,0 en 850,0 V. Druk nogmaals op de Shifttoets om terug te keren naar de Setupmodus.
- 4.5.10 SDVP: Instellen van de boven- en ondergrens voor de transiëntbepaling

| screen 1 ( 4-5 | -10)    |        |             |       |        |         |        |
|----------------|---------|--------|-------------|-------|--------|---------|--------|
| Folder Name:   | WTA     | 01     |             |       |        |         | SETUP  |
| File Name:     | 3P4010  | 26.XLS |             |       |        | s       | HIFT 1 |
| REC Date:      | NO File |        |             |       |        |         |        |
| Sampling Tim   | e:      | 2      | Tran        | s Ref | :      | 220.0 V |        |
| Delete File:   | 0       | %      | SDV         | P:    |        | 10%     |        |
| SD Format:     | 0       | %      | Decir       | nal:  |        | Basic   |        |
| Use Size:      | 23      | MB     | Clam        | р Тур | e:     | CP1201  |        |
| Free Size:     | 1904    | MB     | A           | Ran   | ge:    | 200A    |        |
| Total Size:    | 1927    | MB     | V           | Ran   | ge:    | 200mV   |        |
|                |         |        | <b>RS23</b> | 2 Out | t Sel: |         |        |
| PT:            | 1:1     |        | V1          | I1    | P      | 1       |        |
| CT:            | 1:1     |        | S1          | Q1    | P      | F1      |        |
| Beep: ON       |         |        | Φ1          | FRE   | Q      |         |        |
| Year Month     | Date    | Hour   | Mi          | nute  | Seco   | ond     |        |
| 2010 12        | 14      | 09     | 22          |       | 41     |         |        |

A. Om naar de Setupmodus te gaan drukt u op de Shift toets, tot "Shift1" rechts bovenin het display verschijnt. Gebruik vervolgens Omhoog/Omlaag om het desbetreffende menupunt te markeren.

| Folder         | Name:   | WTA     | 01     |       |       |     |         | SETUP |
|----------------|---------|---------|--------|-------|-------|-----|---------|-------|
| File Na        | me:     | 3P4010  | 26.XLS |       |       |     |         |       |
| REC Da         | ate:    | NO File |        |       |       |     |         |       |
| Sampli         | ng Time | :       | 2      | Trans | s Ref | :   | 220.0 V |       |
| Delete         | File:   | 0       | %      | SDV   | P:    |     | 10%     |       |
| SD For         | mat:    | 0       | %      | Decir | mal:  |     | Basic   |       |
| Use Siz        | e:      | 23      | MB (   | Clam  | р Тур | e:  | CP1201  |       |
| Free Si        | ze:     | 1904    | MB /   | A     | Ran   | ge: | 200A    |       |
| Total S        | ize:    | 1927    | MB Y   | v     | Ran   | ge: | 200mV   |       |
| 101.00011110.0 |         |         | 1      | RS23  | 2 Out | Sel | :       |       |
| PT:            |         | 1:1     | 1      | V1    | I1    | P   | 1       |       |
| CT:            |         | 1:1     |        | S1    | Q1    | P   | F1      |       |
| Beep:          | ON      |         |        | Φ1    | FRE   | Q   |         |       |
| Year           | Month   | Date    | Hour   | Mi    | nute  | Sec | ond     |       |
| 2010           | 12      | 14      | 09     | 22    |       | 41  |         |       |

B. Hier kunt u met behulp van Omhoog/Omlaag de waarde instellen tussen 1 en 100 %. Druk nogmaals op de Shifttoets om terug te keren naar de Setupmodus.

#### 4.5.11 Instelling van het decimaalteken

In de levertoestand gebruikt de vermogensmeter een punt als decimaalteken. Indien u gebruik wilt maken van een komma als decimaalteken, dient u dit vooraf aan de meting in te stellen.

| Folder  | Name:     | WTA0     | 1      |       |       |      | 5       | ETUP  |
|---------|-----------|----------|--------|-------|-------|------|---------|-------|
| File Na | me: 3     | 3P40100  | 1.XLS  |       |       |      | SH      | IFT 1 |
| REC D   | ate: 20   | 008-11-2 | 28 00: | 03:17 |       |      |         |       |
| Sampli  | ing Time: | 2        | 2      | Trans | Ref   | :    | 220.0 V |       |
| Delete  | File:     | 0 9      | 6      | SDVP  | 2     |      | 10%     |       |
| SD For  | mat:      | 0 9      | 6      | Decir | nal:  |      | Basic   |       |
| Use Si  | ze:       | 388      | KB     | Clamp | о Тур | e:   | CP1201  |       |
| Free S  | ize:      | 1946     | MB .   | A     | Rang  | ge:  | 200A    |       |
| Total S | Size:     | 1946     | MB     | V     | Rang  | ge:  | 200mV   |       |
|         |           |          |        | RS232 | 2 Out | Sel: |         |       |
| PT:     |           | 1:1      |        | V1    | I1    | P    | 1       |       |
| CT:     |           | 1:1      |        | S1    | Q1    | P    | F1      |       |
| Beep:   | ON        |          | 3      | Φ1    | FREG  | Q    |         |       |
| Year    | Month     | Date     | Hour   | Min   | ute   | Sec  | ond     |       |
| 2010    | 11        | 13       | 14     | 37    |       | 25   |         |       |

A. Om naar het menupunt "Decimal" te gaan drukt u op de Shift toets, tot "Shift1" rechts bovenin het display verschijnt. Gebruik vervolgens Omhoog/Omlaag om het desbetreffende menupunt te markeren. Druk op de Shift toets, tot "Shift1" rechts bovenin het display weer verdwijnt. Nu kunt u met behulp van Omhoog/Omlaag kiezen uit "Basic" voor de punt en "Euro" voor de komma.

| screen 2        | (4-5-11 | )      |        |       |       |      |         |       |
|-----------------|---------|--------|--------|-------|-------|------|---------|-------|
| Folder N        | ame:    | WTA    | 01     |       |       |      |         | SETUP |
| File Nam        | e: 3f   | 4010   | 01.XLS |       |       |      |         |       |
| <b>REC Date</b> | e: 200  | 08-11- | 28 00: | 03:17 |       |      |         |       |
| Sampling        | Time:   |        | 2      | Trans | Ref   | :    | 220.0 V |       |
| Delete Fi       | le:     | 0      | %      | SDVP  | :     |      | 10%     |       |
| SD Form         | at:     | 0      | %      | Decir | nal:  |      | Basic   |       |
| Use Size        | :       | 388    | KB     | Clamp | о Тур | e:   | CP1201  |       |
| Free Size       | 2:      | 1946   | MB     | A     | Rang  | ge:  | 200A    |       |
| Total Siz       | e:      | 1946   | MB     | ٧     | Rang  | ge:  | 200mV   |       |
|                 |         |        |        | RS232 | 2 Out | Sel: |         |       |
| PT:             |         | 1:1    |        | V1    | I1    | P    | 1       |       |
| CT:             |         | 1:1    |        | S1    | Q1    | P    | F1      |       |
| Beep:           | NC      |        |        | Φ1    | FRE   | Q    |         |       |
| Year M          | Ionth   | Date   | Hour   | Mir   | ute   | Seco | ond     |       |
| 2010 1          | 1       | 13     | 14     | 37    |       | 25   |         |       |

B. Om naar het volgende menupunt "Clamp Type" te gaan drukt u op de Shift toets, tot "Shift1" rechts bovenin het display verschijnt. Gebruik vervolgens Omhoog/Omlaag om het desbetreffende menupunt te markeren.

#### 4.5.12 Instellen van het type stroomtangen

| screen   | 1 ( 4-5-1 | 2)      |       |        |       |      |         |        |
|----------|-----------|---------|-------|--------|-------|------|---------|--------|
| Folder I | Name:     | WTA0    | 1     |        |       |      |         | SETUP  |
| File Nar | me: 3     | P40100  | 1.XLS |        |       |      | S       | HIFT 1 |
| REC Da   | ite: 20   | 08-11-2 | 8 00: | :03:17 |       |      |         |        |
| Samplin  | ng Time:  | 2       |       | Trans  | Ref   | :    | 220.0 V |        |
| Delete   | File:     | 0 9     | 6     | SDVP   | :     |      | 10%     |        |
| SD For   | mat:      | 0 9     | 6     | Decin  | nal:  |      | Basic   |        |
| Use Siz  | e:        | 388     | KB    | Clam   | р Ту  | pe:  | CP1201  |        |
| Free Siz | ze:       | 1946    | ИΒ    | Α      | Ran   | ge:  | 200A    |        |
| Total Si | ize:      | 1946    | MB    | V      | Ran   | ge:  | 200mV   |        |
|          |           |         |       | RS23   | 2 Out | Sel: |         |        |
| PT:      |           | 1:1     |       | V1     | I1    | P1   | L .     |        |
| CT:      |           | 1:1     |       | S1     | Q1    | PF   | 1       |        |
| Beep:    | ON        |         |       | Φ1     | FRE   | Q    |         |        |
| Year     | Month     | Date    | Hour  | Mir    | nute  | Seco | ind     |        |
| 2010     | 11        | 13      | 14    | 37     |       | 25   |         |        |

- A. Druk op de Shift toets, tot "Shift1" rechts bovenin het display weer verdwijnt. Nu kunt u met behulp van Omhoog/Omlaag een standaard stroomtangtype instellen (CP-200, CP-1201, CP-2000, CP-3000) of "Other" (een ander type).
- B. Wanneer u het stroomtangtype wijzigt, verandert hiermee ook het stroomsterktebereik (A) en het bijbehorende spanningsbereik (V).

| screen  | 2 ( 4-5-1 | 2)      |         |      |       |      |         |       |
|---------|-----------|---------|---------|------|-------|------|---------|-------|
| Folder  | Name:     | WTA0    | 1       |      |       |      |         | SETUP |
| File Na | ame: 3    | P40100  | 1.XLS   |      |       |      |         |       |
| REC D   | ate: 20   | 08-11-2 | 28 00:0 | 3:17 |       |      |         |       |
| Sampli  | ing Time: | 2       | 2 Т     | rans | Ref   | :    | 220.0 V |       |
| Delete  | File:     | 0 9     | 6 5     | DVP  | :     |      | 10%     |       |
| SD For  | rmat:     | 0 9     | /6 E    | ecin | nal:  | 1    | Basic   |       |
| Use Si  | ze:       | 388     | KB C    | lam  | р Ту  | pe:  | CP1201  |       |
| Free S  | ize:      | 1946    | MB A    | 1    | Ran   | ge:  | 200A    |       |
| Total S | Size:     | 1946    | MB V    | 1    | Ran   | ge:  | 200mV   |       |
|         |           |         | F       | \$23 | 2 Out | Sel: |         |       |
| PT:     |           | 1:1     | V       | /1   | I1    | P1   |         |       |
| CT:     |           | 1:1     | S       | 51   | Q1    | PF   | 1       |       |
| Beep:   | ON        |         | Q       | Þ1   | FRE   | Q    |         |       |
| Year    | Month     | Date    | Hour    | Mir  | ute   | Seco | nd      |       |
| 2010    | 11        | 13      | 14      | 37   |       | 25   |         |       |

- C. Druk nogmaals op de Shifttoets om terug te keren naar de Setupmodus en het volgende instelpunt te selecteren.
- 4.5.13 A-Range Setting (stroomsterkte bereikselectie)

| screen  | 1 ( 4-5-1 | 3)      |         |      |       |        |         | No. of Concession, Name |
|---------|-----------|---------|---------|------|-------|--------|---------|-------------------------|
| Folder  | Name:     | WTA0    | 1       |      |       |        | 1       | SETUP                   |
| File Na | ame: 3    | P40100  | 1.XLS   |      |       |        | S       | HIFT 1                  |
| REC D   | ate: 20   | 08-11-2 | 8 00:   | 03:1 | 7     |        |         |                         |
| Sampl   | ing Time: | 2       | <u></u> | Tran | s Ref | :      | 220.0 V |                         |
| Delete  | File:     | 0 %     | 6       | SDV  | 2:    |        | 10%     |                         |
| SD For  | rmat:     | 0 9     | 6       | Deci | mal:  | E      | Basic   |                         |
| Use Si  | ze:       | 388     | KB      | Clam | р Тур | e:     | CP1201  |                         |
| Free S  | ize:      | 1946    | МΒ      | A    | Ran   | ige:   | 200A    |                         |
| Total S | Size:     | 1946    | ИΒ      | V    | Ran   | ge:    | 200mV   |                         |
|         |           |         |         | RS23 | 2 Out | t Sel: |         |                         |
| PT:     |           | 1:1     |         | V1   | I1    | P1     |         |                         |
| CT:     |           | 1:1     |         | S1   | Q1    | PF     | 1       |                         |
| Beep:   | ON        |         |         | Φ1   | FRE   | Q      |         |                         |
| Year    | Month     | Date    | Hour    | Mi   | nute  | Seco   | nd      |                         |
| 2010    | 11        | 13      | 14      | 37   | 1     | 25     |         |                         |

A. In de setupmodus kunt u met de Omhoog-/Omlaag-toetsen naar het gewenste bereik gaan en 20 A, 2000 A, 30 A of 3000 A selecteren.

| Folder  | Name:     | WTA0    | 1      |      |        |      |         | SETUP |
|---------|-----------|---------|--------|------|--------|------|---------|-------|
| File Na | ame: 3    | P40100  | 1.XLS  |      |        |      |         |       |
| REC D   | ate: 20   | 08-11-2 | 28 00: | 03:1 | 7      |      |         |       |
| Sampl   | ing Time: | 2       | 2      | Tran | s Ref  | :    | 220.0 V |       |
| Delete  | File:     | 0 9     | 6      | SDV  | P:     |      | 10%     |       |
| SD Fo   | rmat:     | 0 9     | 10     | Deci | mal:   |      | Basic   |       |
| Use Si  | ze:       | 388     | KB     | Clam | пр Тур | e:   | CP1201  |       |
| Free S  | ize:      | 1946    | MB     | A    | Ran    | ge:  | 200A    |       |
| Total : | Size:     | 1946    | MB     | V    | Ran    | ge:  | 200mV   |       |
|         |           |         |        | RS23 | 32 Out | Sel: |         |       |
| PT:     |           | 1:1     |        | V1   | I1     | P    | 1       |       |
| CT:     |           | 1:1     |        | S1   | Q1     | P    | F1      |       |
| Beep:   | ON        |         |        | Φ1   | FRE    | Q    |         |       |
| Year    | Month     | Date    | Hour   | М    | inute  | Seco | ond     |       |
| 2010    | 11        | 13      | 14     | 37   | 7      | 25   |         |       |

- Bij PCE-PA C1 stroomtangen kan 30A, 300A en 3000A ingesteld worden.
- Bij PCE-PA C2 Rogowski spoelen kan 20A, 200A en 1200A ingesteld worden.
- Bij de andere stroomtangen kan 20A, 200A, 2000A, 30A, 300A en 3000A ingesteld worden.
- Bij CP-3000 stroomtangen kan 30A, 300A en 3000A ingesteld worden.
- Bij CP-200 stroomtangen kan 20A en 200A ingesteld worden.

**Let op**: De ingestelde waarde moet geschikt zijn voor het stroomtangtype dat u gebruikt.

- B. Om naar het volgende menupunt ("V Range") te gaan drukt u op de Shift toets, tot "Shift1" rechts bovenin het display verschijnt. Gebruik vervolgens Omhoog/Omlaag om het desbetreffende menupunt te markeren.
- 4.5.14 V Range Setting (spanningsbereikselectie)
  - A. In de setupmodus kunt u met de Omhoog-/Omlaag-toetsen naar het gewenste bereik gaan en 200mV, 300mV, 500mV, 1V, 2V of 3V selecteren.

| Folder  | Name:   | WTAO      | 1      |             |       |        |         | SETUP  |
|---------|---------|-----------|--------|-------------|-------|--------|---------|--------|
| File Na | ame:    | 3P40100   | 1.XLS  |             |       |        | S       | HIFT 1 |
| REC D   | ate:    | 2008-11-2 | 28 00: | 03:17       | 7     |        |         |        |
| Sampl   | ing Tim | e: 2      | 2      | Tran        | s Ref | :      | 220.0 V |        |
| Delete  | File:   | 0 9       | 6      | SDVF        | :     | 1      | 0%      |        |
| SD Fo   | rmat:   | 0 9       | 16     | Decir       | mal:  | E      | Basic   |        |
| Use Si  | ze:     | 388       | KB     | Clam        | р Тур | e:     | CP1201  |        |
| Free S  | ize:    | 1946      | MB     | A           | Ran   | ge:    | 200A    |        |
| Total ! | Size:   | 1946      | MB     | v           | Ran   | ige:   | 200mV   |        |
|         |         |           | 1      | <b>RS23</b> | 2 Out | : Sel: |         |        |
| PT:     |         | 1:1       | 1      | V1          | I1    | P1     |         |        |
| CT:     |         | 1:1       | 1      | S1          | Q1    | PF     | 1       |        |
| Beep:   | ON      |           |        | Φ1          | FRE   | Q      |         |        |
| Year    | Month   | Date      | Hour   | Mi          | nute  | Secor  | nd      |        |
| 2010    | 11      | 13        | 14     | 37          |       | 25     |         |        |

- Deze functie is alleen beschikbaar voor stroomtangtype "Other".
- Het spanningsbereik voor CP-200, PCE-PA CA 1, PCE-PA CA 2 en CP-3000 wordt automatisch ingesteld op 200 mV en kan niet gewijzigd worden.

| screen  | 2 ( 4-5 | i-14)     |       |             |       |        |         |       |
|---------|---------|-----------|-------|-------------|-------|--------|---------|-------|
| Folder  | Name:   | WTA0      | 1     |             |       |        |         | SETUP |
| File Na | ame:    | 3P40100   | 1.XLS |             |       |        |         |       |
| REC D   | ate:    | 2008-11-2 | 8 00: | 03:17       | 7     |        |         |       |
| Sampli  | ing Tim | e: 2      |       | Trans       | s Ref | :      | 220.0 V |       |
| Delete  | File:   | 0 9       | 6     | SDVF        | :     | 1      | 0%      |       |
| SD For  | mat:    | 0 9       | 6     | Decir       | nal:  | 1      | Basic   |       |
| Use Si  | ze:     | 388       | KB    | Clam        | р Тур | e:     | CP1201  |       |
| Free S  | ize:    | 1946      | MB    | A           | Ran   | ge:    | 200A    |       |
| Total S | Size:   | 1946      | ИΒ    | v           | Ran   | ige:   | 200mV   |       |
|         |         |           |       | <b>RS23</b> | 2 Out | t Sel: |         |       |
| PT:     |         | 1:1       |       | V1          | I1    | P1     |         |       |
| CT:     |         | 1:1       | 1     | S1          | Q1    | PF     | 1       |       |
| Beep:   | ON      |           | 0     | Φ1          | FRE   | Q      |         |       |
| Year    | Month   | Date      | Hour  | Mi          | nute  | Seco   | nd      |       |
| 2010    | 11      | 13        | 14    | 37          | 8     | 25     |         |       |

B. Met Shift keert u terug naar de SHIFT1-modus waar u met ▼ het volgende menupunt ("RS232 OUT SEL") kunt selecteren.

#### 4.5.15 RS-232 Out Sel Uitgangsparameters instellen

Onder het menupunt "RS232 Out Sel" kunt u instellen welke parameters via de interface verstuurd dienen te worden. Om naar het menupunt "RS232 Out Sel" te gaan drukt u op de Shift toets, tot "Shift1" rechts bovenin het display verschijnt. Gebruik vervolgens Omhoog/Omlaag om het desbetreffende menupunt te markeren.

| screen  | 1 ( 4-5-1 | 5)      |       |           |       |       |         |       |
|---------|-----------|---------|-------|-----------|-------|-------|---------|-------|
| Folder  | Name:     | WTA0    | 1     |           |       |       |         | SETUP |
| File Na | me: 3     | P40100  | 1.XLS |           |       |       | SH      | IFT 1 |
| REC Da  | ate: 20   | 08-11-2 | 8 00  | :03:17    | 7     |       |         |       |
| Sampli  | ng Time:  | 2       | !     | Trans     | s Ref | :     | 220.0 V |       |
| Delete  | File:     | 0 9     | 6     | SDVF      | ·:    |       | 10%     |       |
| SD For  | mat:      | 0 9     | 6     | Decir     | nal:  |       | Basic   |       |
| Use Siz | ze:       | 388     | KB    | Clam      | р Тур | e:    | CP1201  |       |
| Free Si | ize:      | 1946    | MB    | Α         | Ran   | ge:   | 200A    |       |
| Total S | Size:     | 1946    | MB    | V         | Ran   | ge:   | 200mV   |       |
|         |           |         |       | RS2       | 32 0  | ut Se | el:     |       |
| PT:     |           | 1:1     |       | V1        | I1    | P     | 1       |       |
| CT:     |           | 1:1     |       | <b>S1</b> | Q1    | P     | F1      |       |
| Beep:   | ON        |         |       | Φ1        | FRE   | Q     |         |       |
| Year    | Month     | Date    | Hour  | r Mi      | nute  | Sec   | ond     |       |
| 2010    | 11        | 13      | 14    | 37        |       | 25    |         |       |

A. Houd de Shift toets minimaal 2 sec. ingedrukt tot het volgende venster verschijnt:

| RS2 | 232 OU | TPUT SELECT   | Г             |
|-----|--------|---------------|---------------|
| 1.  | V12    | 12. P3        | 23. PF2       |
| 2.  | V23    | 13. PΣ        | 24. PF3       |
| 3.  | V31    | 14. <b>S1</b> | 25. PFΣ       |
| 4.  | V1     | 15. S2        | 26. PFH       |
| 5.  | V2     | 16. S3        | 27. <b>Φ1</b> |
| 6.  | V3     | 17. SΣ        | 28. Φ 2       |
| 7.  | 11     | 18. Q1        | 29. Φ 3       |
| 8.  | 12     | 19. Q2        | 30. WH        |
| 9.  | 13     | 20. Q3        | 31. SH        |
| 10. | P1     | 21. QΣ        | 32. QH        |
| 11. | P2     | 22. PF1       | 33. FREQ      |

B. Met behulp van Omhoog/Omlaag kunt u vervolgens de parameters markeren en met de Setup toets kunt u deze selecteren of de-selecteren. Er kunnen max. negen parameters uitgekozen worden.

| 34. H01 | 45. H12 | 56 H23 |
|---------|---------|--------|
| 35. H02 | 46. H13 | 57 H24 |
| 36. H03 | 47. H14 | 58 H25 |
| 37. H04 | 48. H15 | 59 H26 |
| 38. H05 | 49. H16 | 60 H27 |
| 39. H06 | 50. H17 | 61 H28 |
| 40. H07 | 51 H18  | 62 H29 |
| 41. H08 | 52 H19  | 63 H30 |
| 42. H09 | 53. H20 | 64 H31 |
| 43. H11 | 54. H21 | 65 H32 |
| 44. H01 | 55. H22 | 66 H33 |

Met de Shift toets gaat u een pagina verder.

| i7. I                                                                             | 134                                                                                                    | 78.                  | H45    | 89 | ΦV12  |
|-----------------------------------------------------------------------------------|----------------------------------------------------------------------------------------------------|----------------------|--------|----|-------|
| 58. H                                                                             | 135                                                                                                    | 79.                  | H46    | 90 | Φ V23 |
| 59. H                                                                             | 136                                                                                                    | 80                   | H47    | 91 | ΦV31  |
| 70. H                                                                             | 137                                                                                                    | 81.                  | H48    | 92 | ΦV1   |
| 71. H                                                                             | 138                                                                                                    | 82.                  | H49    | 93 | Φ V2  |
| 2. H                                                                              | 139                                                                                                    | 83.                  | H50    | 94 | ΦV3   |
| 3. H                                                                              | 140                                                                                                    | 84.                  | THD    | 95 | Φ A1  |
| 4. H                                                                              | 141                                                                                                    | 85.                  | Vpp    | 96 | Φ A2  |
| 5. H                                                                              | 142                                                                                                    | 86.                  | CFV    | 97 | Φ Α3  |
|                                                                                   | 140                                                                                                    | 07                   | Ann    | 98 | AveV  |
| '6. I                                                                             | 143                                                                                                    | 0/.                  | App    | 50 | AVEV  |
| een 5                                                                             | 143<br>144<br>( 4-5-15 )<br><b>32 OUT</b>                                                              | 88<br>PUT S          | CFA    | 99 | AveA  |
| 76. H<br>77. H<br>een 5<br>523                                                    | 143<br>144<br>( <u>4-5-15</u> )<br><b>32 OUT</b><br>Vn                                                 | 88<br>7 <b>PUT S</b> | CFA    | 99 | AveA  |
| een 5<br>523                                                                      | 143<br>144<br>5 ( 4-5-15 )<br><b>32 OUT</b><br>Vn<br>An                                                | PUT S                | CFA    | 99 | AveA  |
| reen 5<br>523                                                                     | 143<br>144<br>5 ( 4-5-15 )<br>8 <b>2 OUT</b><br>Vn<br>An<br>dV                                         | PUT S                | CFA    | 99 | AveA  |
| een 5<br>523<br>100<br>101.<br>102.<br>103.                                       | 143<br>144<br><b>32 OUT</b><br>Vn<br>An<br>dV<br>VUR                                                   | PUT S                | CFA    | 99 | AveA  |
| een 5<br>523<br>100<br>101.<br>102.<br>103.<br>104.                               | (4-5-15)<br><b>2 OUT</b><br>Vn<br>An<br>dV<br>VUR<br>Vd0                                               | PUT S                | CFA    | 99 | AveA  |
| 6. H<br>7. H<br>7. H<br>7. H<br>7. H<br>7. H<br>7. H<br>7. H<br>7                 | (4-5-15)<br><b>2 OUT</b><br>Vn<br>An<br>dV<br>VUR<br>VUR<br>Vd0<br>Vd2                                 | PUT S                | CFA    | 99 | AveA  |
| 6. H<br>7. H<br>7. H<br>7. H<br>7. H<br>7. H<br>7. H<br>7. H<br>7                 | 143<br>144<br><b>2 OUT</b><br><b>32 OUT</b><br>Vn<br>An<br>dV<br>VUR<br>VUR<br>VUR<br>Vd0<br>Vd2<br>dA | PUT S                | CFA    | 99 | AveA  |
| 6. F<br>7. F<br>923<br>00<br>01.<br>02.<br>03.<br>04.<br>05.<br>06.<br>07.        | 143<br>144<br><b>32 OUT</b><br>Vn<br>An<br>dV<br>VUR<br>VUR<br>VUR<br>VUR<br>Vd0<br>Vd2<br>dA<br>AUR   | PUT S                | CFA    | 99 | AveA  |
| 6. F<br>7. F<br>923<br>00<br>01.<br>02.<br>03.<br>04.<br>05.<br>06.<br>07.<br>08. | 143<br>144<br><b>32 OUT</b><br>Vn<br>An<br>dV<br>VUR<br>VUR<br>Vd0<br>Vd2<br>dA<br>AUR<br>Ad0          | PUT S                | GELECT | 99 | AveA  |

C. Bij het bereiken van negen parameters verschijnt rechts onderin het display de aanduiding "FULL".

| S2  | 232 OU | TPUT SELEC    | т             |
|-----|--------|---------------|---------------|
| 1.  | V12    | 12. P3        | 23. PF2       |
| 2.  | V23    | 13. PΣ        | 24. PF3       |
| 3.  | V31    | 14. <b>S1</b> | 25. PFΣ       |
| 4.  | V1     | 15. S2        | 26. PFH       |
| 5.  | V2     | 16. S3        | 27. <b>Φ1</b> |
| 6.  | V3     | 17. SΣ        | 28. Φ2        |
| 7.  | I1     | 18. <b>Q1</b> | 29. Φ3        |
| 8.  | 12     | 19. Q2        | 30. WH        |
| 9.  | I3     | 20. Q3        | 31. SH        |
| 10. | P1     | 21. QΣ        | 32. QH        |
| 11. | P2     | 22. PF1       | 33. FREQ      |
|     |        |               | EUL I         |

- D. Door de Shift toets langer dan 2 sec. ingedrukt te houden verlaat u de functie weer. Alle gekozen paarmeters worden gelijktijdig weergegeven.
- E. Druk op **▼**, om naar het volgende menupunt ("Year") te gaan.

| Folder Name: | WTA01     |           |           | SETUP   |          |
|--------------|-----------|-----------|-----------|---------|----------|
| File Name:   | 3P40100   | L.XLS     |           | SHIFT 1 |          |
| REC Date:    | 2008-11-2 | 8 00:03:1 | 17        |         |          |
| Sampling Tim | e: 2      | Tran      | ns Ref:   | 220.0 V | screen 1 |
| Delete File: | 0 %       | SDV       | 'P:       | 10%     | (4-5-16) |
| SD Format:   | 0 %       | b Dec     | imal:     | Basic   | 10       |
| Use Size:    | 388 k     | (B Clar   | np Type:  | CP1201  |          |
| Free Size:   | 1946 N    | 1B A      | Range:    | 200A    |          |
| Total Size:  | 1946 M    | 1B V      | Range:    | 200mV   |          |
|              |           | RS2       | 32 Out Se | el:     |          |
| PT:          | 1:1       | V1        | I1        | P1      |          |
| CT:          | 1:1       | S1        | Q1        | PF1     |          |
| Beep: ON     |           | Φ1        | FREQ      |         |          |
| Year Month   | Date      | Hour Mi   | nute Se   | econd   |          |
| 2010 11      | 13        | 14 37     | 25        | 5       |          |

### 4.5.16 Instelling van datum en tijd

 Om naar de menupunten "Year", "Month", "Date"... te gaan drukt u op de Shift toets, tot "Shift1" rechts bovenin het display verschijnt. Gebruik vervolgens Omhoog/Omlaag om het desbetreffende menupunt te markeren. Druk op de Shift toets, tot "Shift1" rechts bovenin het display weer verdwijnt. Nu kunt u met behulp van Omhoog/Omlaag het gekozen menupunt wijzingen:

| Folder Name: | WTA01      |             | SETUP      |            |
|--------------|------------|-------------|------------|------------|
| File Name:   | 3P401001.  | XLS         |            |            |
| REC Date:    | 2008-11-28 | 00:03:17    |            |            |
| Sampling Tim | e: 2       | Trans Ref   | f: 220.0 V | screen 2   |
| Delete File: | 0 %        | SDVP :      | 10%        | (4-5-16)   |
| SD Format:   | 0 %        | Decimal:    | Basic      | 20 == == 3 |
| Use Size:    | 388 KE     | 8 Clamp Ty  | pe: CP1201 |            |
| Free Size:   | 1946 ME    | 3 A Rai     | nge: 200A  |            |
| Total Size:  | 1946 ME    | 3 V Rar     | nge: 200mV |            |
|              |            | RS232 Ou    | it Sel:    |            |
| PT:          | 1:1        | V1 I1       | P1         |            |
| CT:          | 1:1        | S1 Q1       | PF1        |            |
| Beep: ON     |            | Φ1 FRI      | EQ         |            |
| Year Month   | Date H     | Hour Minute | Second     |            |
| 2010 11      | 13 1       | 14 37       | 25         |            |

- 2. Door op de Shift toets te drukken komt u weer in het SHIFT1-menu waar u het volgende punt kunt selecteren.
- 4.5.17 EXIT Verlaten van het Setup menu

Wanneer alle instellingen zijn voorgenomen drukt u op Exit, om het Setup menu te verlaten.

#### 4.5.18 Beschrijving via de SD-kaart

A: Use Size: Geeft weer hoeveel geheugenplaats in gebruik is.

B: Free Size: Geeft weer hoeveel geheugenplaats nog beschikbaar is.

C: Total Size: Geeft de totale beschikbare geheugenruimte weer.

D: Standaard SD- en SDHC-kaarten kunnen bij dit instrument gebruikt worden, echter met een minimale geheugencapaciteit van 32 MB.

# **5** Meting starten

## 5.1 1¢2W (1 fase bij 2 geleiders)

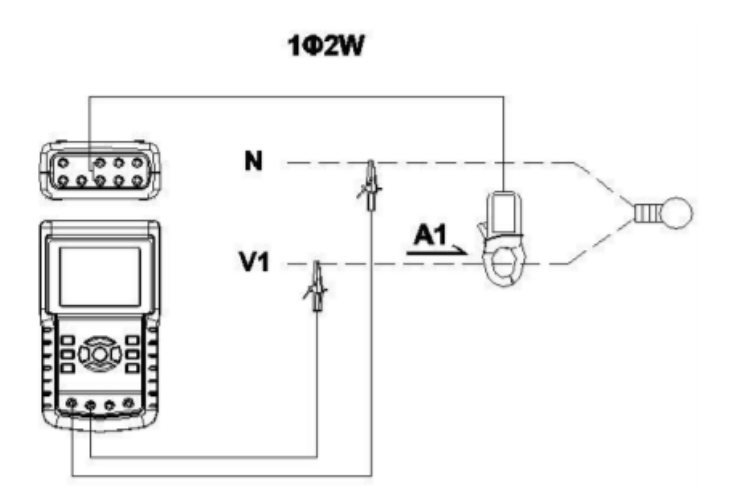

1. Schakel het apparaat in met behulp van de ON/OFF toets en druk op de  $1\Phi 3\Phi$  toets, tot  $1\varphi 2W$  links onderin het display verschijnt.

| A 1 : 0.00 A<br>P 1 : - 0.000KW P F 1 : - 0.00<br>S 1 : 0.000KVA P F H : 0.00<br>Q 1 : - 0.000KVAR Φ 1 : - 0.0°<br>W H : 0.000KWH<br>S H : 0.000KVAH<br>Q H : 0.000KVAH FREQ : 50.1 Hz | ۷ |   | 1 | :  | 1  | 0.0 V      |   |   |    |   |   |        |    |
|----------------------------------------------------------------------------------------------------|---|---|---|----|----|------------|---|---|----|---|---|--------|----|
| P 1 : - 0.000KW P F 1 : - 0.00<br>S 1 : 0.000KVA P F H : 0.00<br>Q 1 : - 0.000KVAR Φ 1 : - 0.0°<br>WH : 0.000KWH<br>S H : 0.000KVAH<br>Q H : 0.000KVAH FREQ : 50.1 Hz                  | A |   | 1 | :  |    | 0.00 A     |   |   |    |   |   |        |    |
| S 1 : 0.000KVA P F H : 0.00<br>Q 1 : - 0.000KVAR Φ 1 : - 0.0°<br>W H : 0.000KWH<br>S H : 0.000KVAH<br>Q H : 0.000KVARH F R E Q : 50.1 Hz                                               | Р |   | 1 | :  | -  | 0.000KW    | Ρ | F | 1  | : | - | 0.00   |    |
| Q 1 : - 0.000KVAR Φ 1 : - 0.0°<br>W H : 0.000KWH<br>S H : 0.000KVAH<br>Q H : 0.000KVARH FREQ : 50.1 Hz                                                                                 | S |   | 1 | :  |    | 0.000KVA   | Ρ | F | н  | : |   | 0.00   |    |
| W H : 0.000KWH<br>S H : 0.000KVAH<br>Q H : 0.000KVARH F R E Q : 50.1 Hz                                                                                                    | Q |   | 1 | :  | -  | 0.000KVAR  | Φ | 1 | :  |   | • | 0.0°   |    |
| SH: 0.000KVAH<br>QH: 0.000KVARH FREQ: 50.1 Hz                                                                                                    | w | 1 | н | :  |    | 0.000KWH   |   |   |    |   |   |        |    |
| Q H : 0.000KVARH F R E Q : 50.1 Hz                                                                                                    | s | 1 | н | :  |    | 0.000KVAH  |   |   |    |   |   |        |    |
|                                                                                                    | Q | 1 | Н | :  |    | 0.000KVARH |   |   | FR | E | Q | : 50.1 | Hz |
|                                                                                                    |   |   |   |    |    |            |   |   |    |   |   |        |    |
|                                                                                                    | С | P | 1 | 20 | )1 |            |   |   |    |   |   |        |    |

- 2. Verbind de netspanning L1 met de V1-aansluiting en Vn met de N-aansluiting van het apparaat.
- 3. Sluit de stroommeettang PCE-PA C1 (A1) aan op A1 (zie afb.).
- 4. Verbind de uitgang van de stroommeettang PCE-PA C1 (A1) met de A1-aansluiting van het apparaat.
- 5. De bijbehorende meetfactoren verschijnen op het display. Bij onduidelijkheden kunt u aanhangsel 1 van deze handleiding raadplegen.

## 5.2 1 $\varphi$ 3W (1 fase bij 3 geleiders)

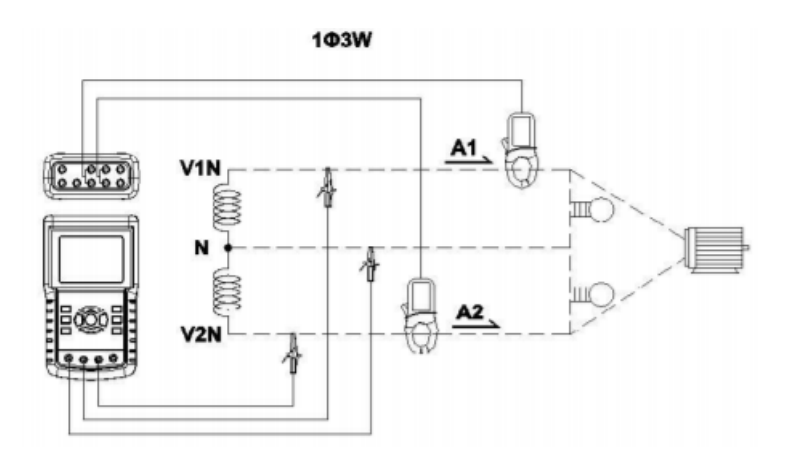

1. Schakel het apparaat in met behulp van de ON/OFF toets en druk op de  $1\Phi 3\Phi$  toets, tot  $1\varphi 3W$  links onderin het display verschijnt:

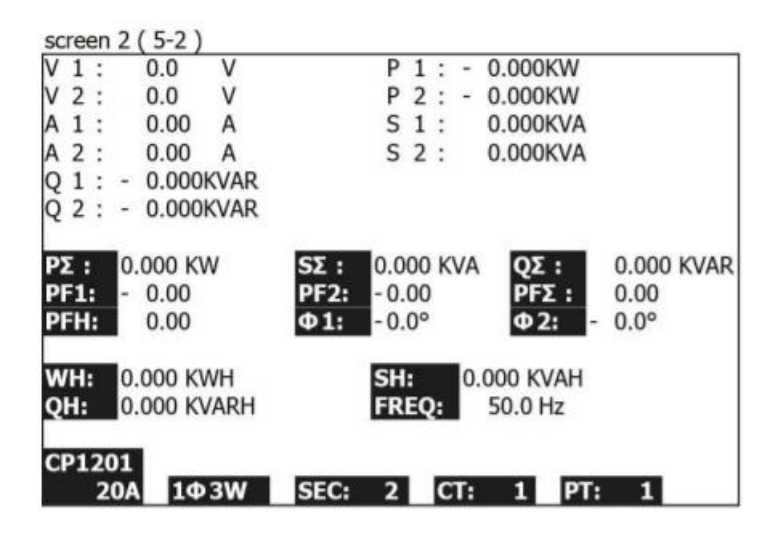

- 2. Verbind de netspanningen L1 en L2 met de V1- en V2-aansluitingen en Vn (neutraal) met de N-aansluiting van het apparaat.
- 3. Sluit de stroommeettangen PCE-PA C1 (A1) en PCE-PA C1 (A2) aan op A1 en A2 (zie afb.).
- 4. Verbind de uitgangen van de stroommeettangen PCE-PA C1 (A1) en PCE-PA C1 (A2) met de bijbehorende A1- en A2-aansluitingen van het apparaat.
- 5. De bijbehorende meetfactoren verschijnen op het display. Bij onduidelijkheden kunt u aanhangsel 1 van deze handleiding raadplegen.

## 5.3 3 $\varphi$ 3W (3 fasen bij 3 geleiders)

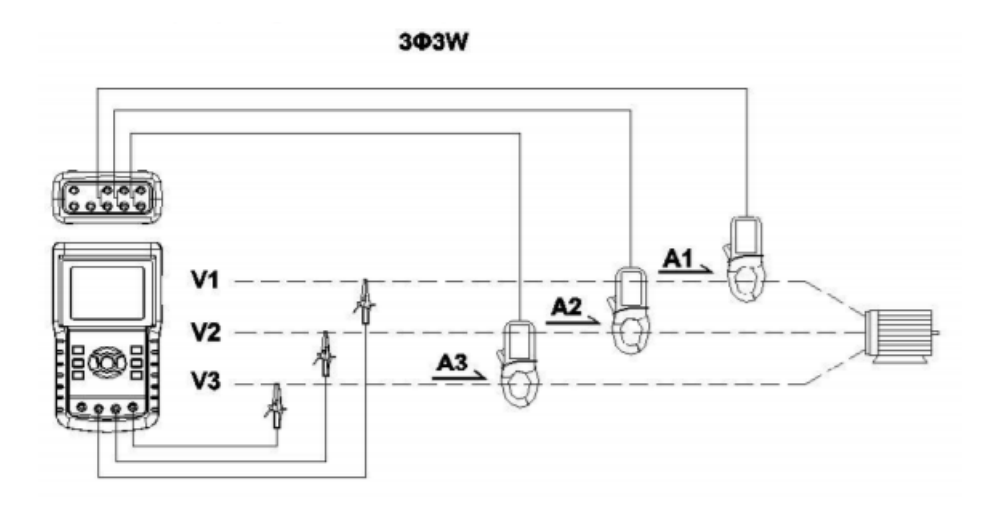

1. Schakel het apparaat in met behulp van de ON/OFF toets en druk op de  $1\Phi 3\Phi$  toets, tot  $3\varphi 3W$  links onderin het display verschijnt.

| SC | re | en  | 2  | (5-3)    |     |      |    |    |          |        |  |
|----|----|-----|----|----------|-----|------|----|----|----------|--------|--|
| V  | 1  | 2   | :  | 0.0      | V   | A    | 1  | :  | 0.00     | A      |  |
| V  | 2  | 3   | :  | 0.0      | V   | A    | 2  | :  | 0.00     | A      |  |
| V  | 3  | 1   | :  | 0.0      | V   | A    | 3  | :  | 0.00     | Α      |  |
| Ρ  | Σ  | :   | -  | 0.000 K  | W   |      |    |    |          |        |  |
| S  | Σ  | :   |    | 0.000 K  | VA  |      |    |    |          |        |  |
| Q  | Σ  | :   |    | 0.000 K  | VAR |      |    |    |          |        |  |
| PF | ΞΣ | :   |    | 0.00     |     | Р    | F  | Н  | 0.00     |        |  |
| w  | /H | :   | 0  | .000 KWI | н   | SH   | :  |    | 0.000 KN | /AH    |  |
| Q  | H: |     | 0  | .000 KVA | RH  | FR   | EQ | 2: | 50.0 H   | łz     |  |
| C  | Р1 | .20 | )1 |          |     | 656  | 2  |    | CT. 1    | DT. 1  |  |
|    |    | 2   | U/ | 343      | W   | SEC: | 2  |    |          | 1 11 1 |  |

- 2. Verbind de netspanningen L1, L2 en L2 met de V1-, V2- en V3-aansluitingen van het apparaat.
- 3. Sluit de stroommeettangen PCE-PA C1 (A1), PCE-PA C1 (A2) en PCE-PA C1 (A3) aan op A1, A2 en A3 (zie afb.).
- 4. Verbind de uitgangen van de stroommeettangen PCE-PA C1 (A1), PCE-PA C1 (A2) en PCE-PA C1 (A3) met de A1-, A2 en A3-aansluitingen van het apparaat.
- 5. De bijbehorende meetfactoren verschijnen op het display. Bij onduidelijkheden kunt u aanhangsel 1 van deze handleiding raadplegen.

## 5.4 3¢4W (3 fasen bij 4 geleiders)

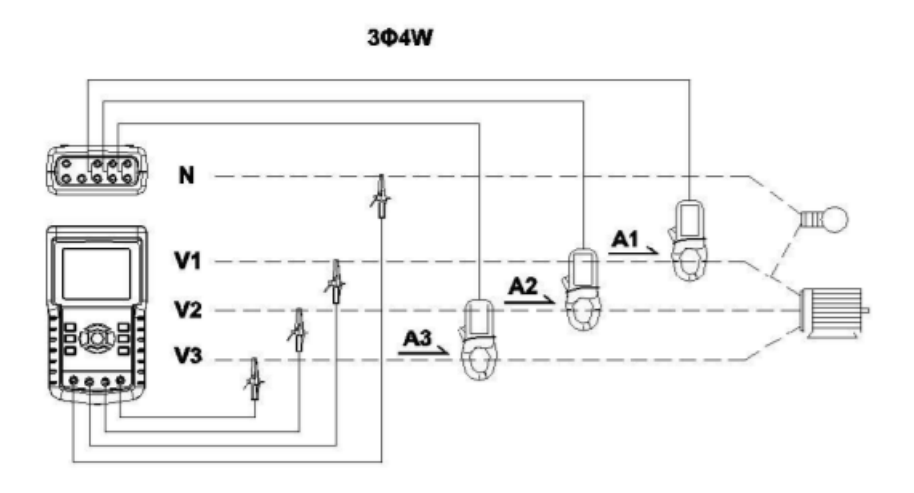

1. Schakel het apparaat in met behulp van de ON/OFF toets en druk op de  $1\Phi$   $3\Phi$  toets, tot  $3\varphi$ 4W links onderin het display verschijnt.

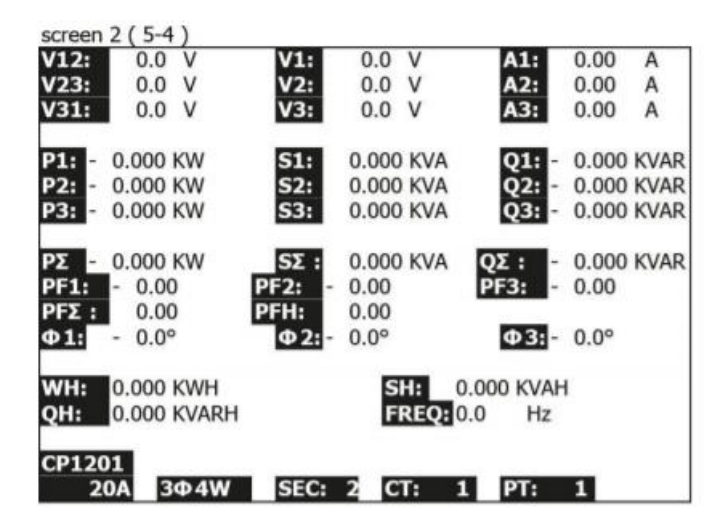

- 2. Verbind de netspanningen L1, L2 en L2 met de V1-, V2- en V3-aansluitingen en Vn (neutraal) met de N-aansluiting van het apparaat.
- 3. Sluit de stroommeettangen PCE-PA C1 (A1), PCE-PA C1 (A2) en PCE-PA C1 (A3) aan op A1, A2 en A3 (zie afb.).
- 4. Verbind de uitgangen van de stroommeettangen PCE-PA C1 (A1), PCE-PA C1 (A2) en PCE-PA C1 (A3) met de A1-, A2 en A3-aansluitingen van het apparaat.
- 5. De bijbehorende meetfactoren verschijnen op het display. Bij onduidelijkheden kunt u aanhangsel 1 van deze handleiding raadplegen.

## 5.5 CT en Pt Meting

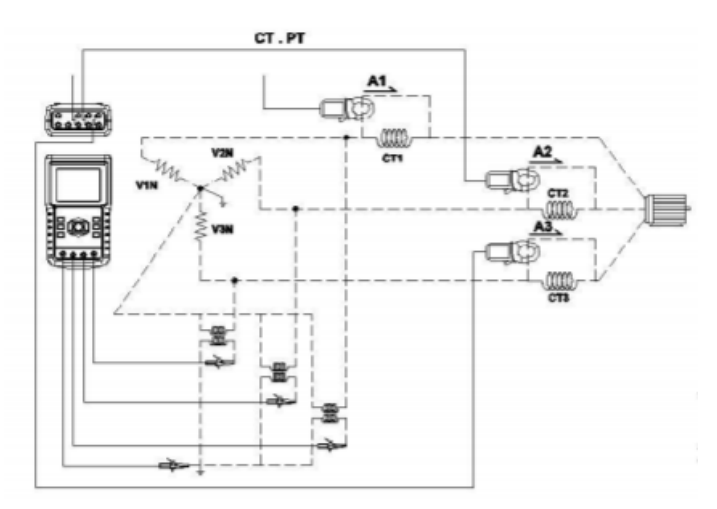

1. Schakel het apparaat in met de Powertoets en druk op  $1\Phi 3\Phi$ , tot  $3\Phi 4W$  links onderin het display:

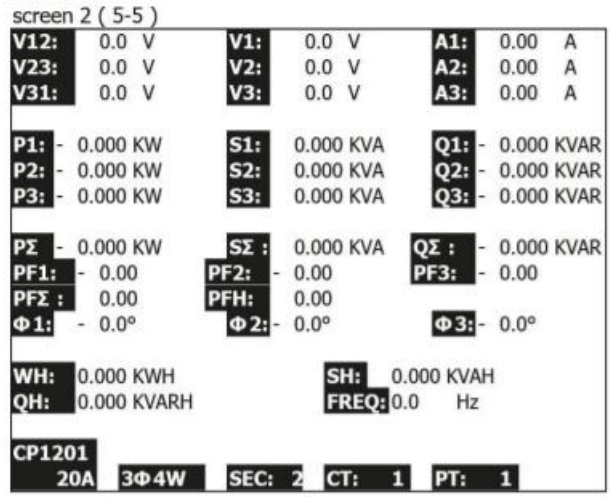

- 2. Verbind de netspanningen L1, L2 en L2 met de V1-, V2- en V3-aansluitingen en Vn met de Naansluiting van het apparaat.
- 3. Sluit de stroommeettangen PCE-PA C1 (A1), PCE-PA C1 (A2) en PCE-PA C1 (A3) aan op A1, A2 en A3 (zie afb.).
- 4. Verbind de uitgangen van de stroommeettangen PCE-PA C1 (A1), PCE-PA C1 (A2) en PCE-PA C1 (A3) met de A1-, A2 en A3-aansluitingen van het apparaat.
- 5. De bijbehorende meetfactoren verschijnen op het display. Bij onduidelijkheden kunt u aanhangsel 1 van deze handleiding raadplegen.

## 5.6 Resetten van de energie (Wh)

Houd de Exit toets minimaal 6 sec. ingedrukt om de waarden voor "WH", "SH" en "QH" te resetten.

## 5.7 Harmonische analyse

1. Druk op de toets voor de harmonische analyse.

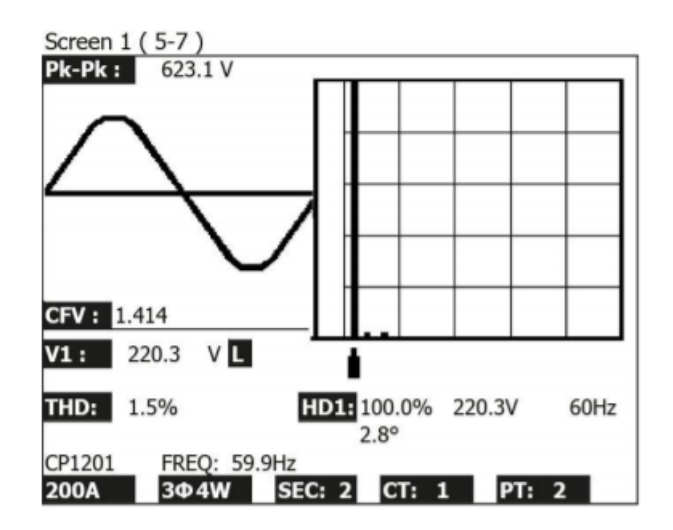

2. Druk vervolgens op de V/A 1, 2, 3-toets.

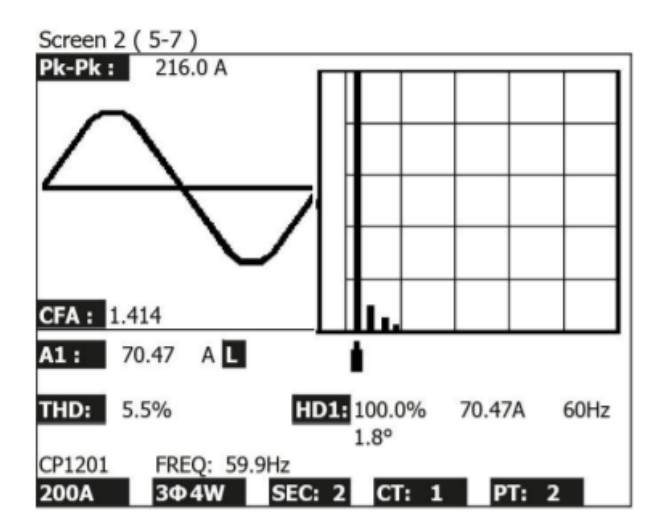

3. Indien de golf verstoringen vertoont, drukt u op de V/A-bereikselectie toets voor de harmonische om naar VH of AH te schakelen.

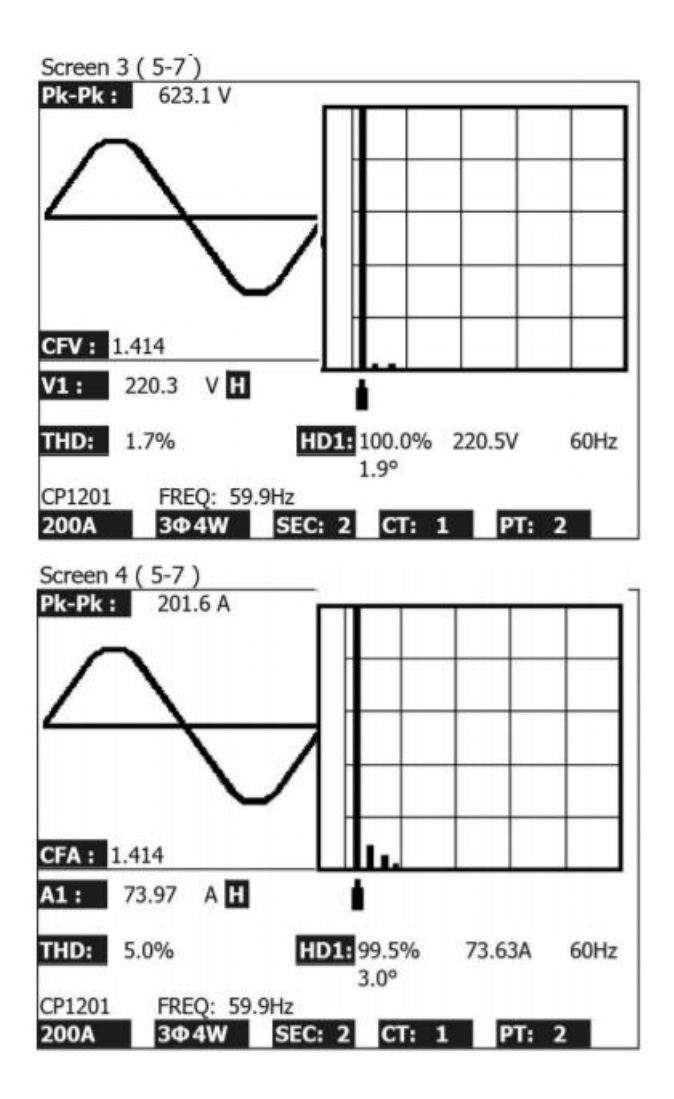

4. Druk op de rechter- of linkertoets voor de harmonische analyse om de spanning of stroomsterkte met harmonische weer te geven.

## 5.8 Grafische fasediagram

1. Druk op de fasediagramtoets:

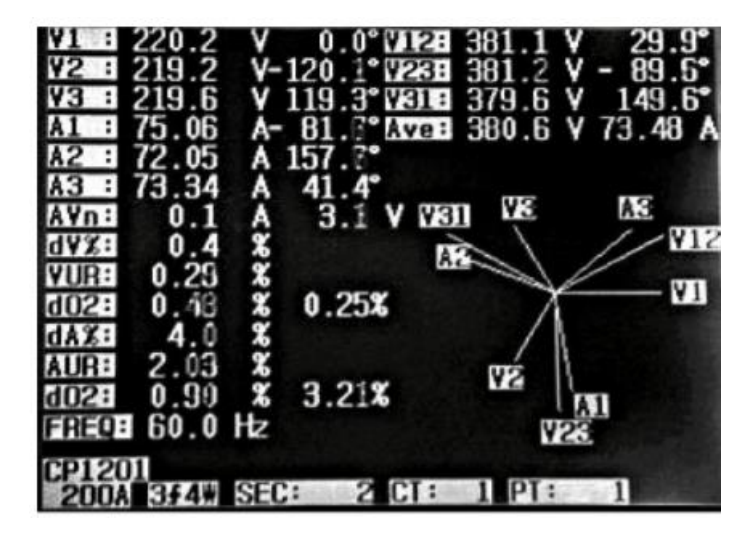

- 2. Beschrijving van het fasediagram
  - a. V1, V2, V3 :

Fasespanningen in het fasediagram met betrekking tot V1.

A1, A2, A3 :

Netstroom in het fasediagram met betrekking tot A1.

b. AVE:

Gemiddelde van netspanningen V12, V23 en V31 en netstoomsterktes A1, A2 en A3.

c. AVn:

Berekende spanning en stroomsterkte van de nulgeleider met betrekking tot de massa.

- dV%:
  Delta-spanningsfluctuatie in %
  (Max. (V1, V2, V3) Min. (V1, V2, V3))/ Min. (V1, V2, V3) \* 100%
- e. e.VUR Asymmetrie van de spanning
- f. do2 (do, d2):
  do: Homopolaire asymmetrie (%) van de spanning of stroomsterkte
  d: Negatieve fase asymmetrie (%) van de spanning of stroomsterkte
- g. g.dA%:
  Delta stroomsterkte spanning in %
  (Max. (A1, A2, A3) Min. (A1, A2, A3))/ Min. (A1, A2, A3) \* 100%
- h. AUR: Asymmetrie van de stroomsterkte

## 5.9 Stroom-/spanningscurve

1. Druk op de stroom-/spanningscurvetoets, om naar het spanningsgolfvormscherm te gaan:

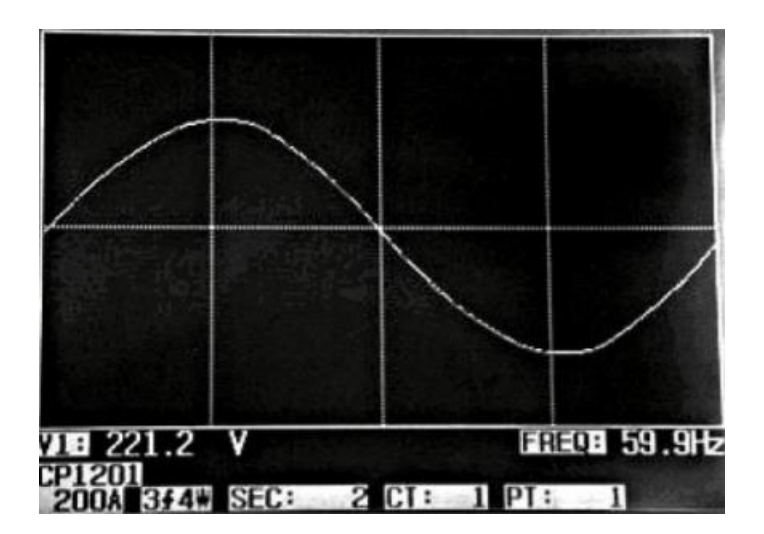

- 2. Wanneer u op  $1\Phi 3\Phi$  drukt, kunt u schakelen tussen V1, V2 en V3.
- 3. Druk nogmaals op de stroom-/spanningscurvetoets, om naar het stroomsterktegolfvormscherm te gaan:

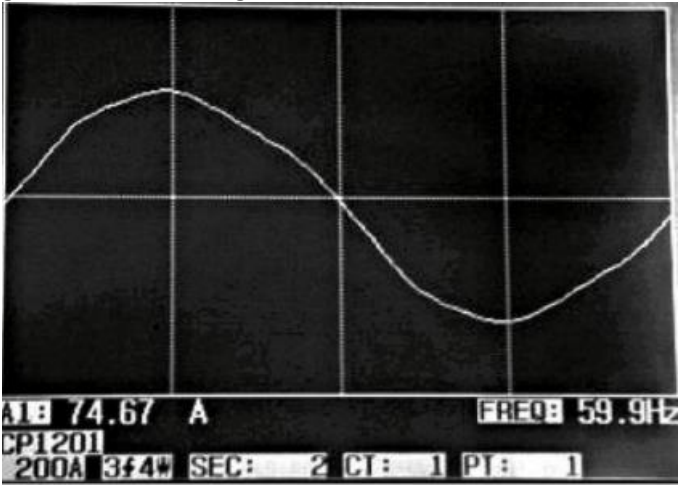

- 4. Wanneer u op  $1\Phi 3\Phi$  drukt, kunt u schakelen tussen A1, A2 en A3.
- 5. Druk nogmaals op de stroom-/spanningscurvetoets, om naar het spannings-/stroomsterktegolfvormscherm te gaan:

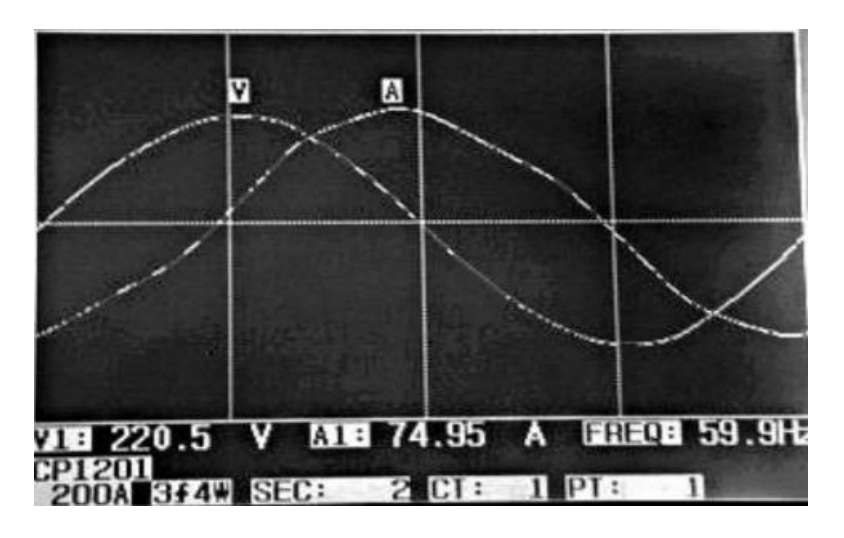

6. Wanneer u op  $1\Phi$   $3\Phi$  drukt, kunt u schakelen tussen V1/A1, V2/A2 en V3/A3.

## 5.10 Transiëntendetectie

- 1. Wanneer u voornemens bent een transiëntenmeting door te voeren, dient u eerst het transiënten niveau in te stellen. Lees hiervoor hoofdstuk 4.5.9 en 4.5.10.
- 2. Druk op de transiëntendetectie-toets, waardoor u naar het transiëntendetectiescherm gaat. Plaats nu de SD-kaart in de kaartgleuf en druk op de REC-toets:

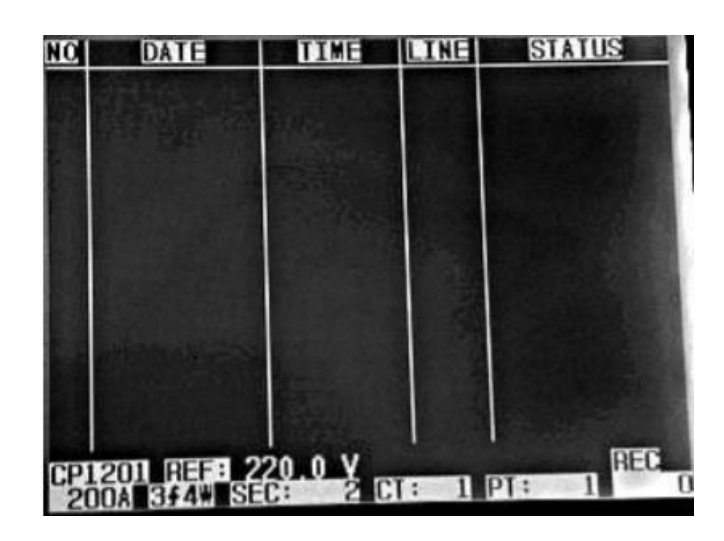

3. Definities:

a. SWELL: Vrms > (Vref + (Vref\*SDVP%))

b. DIPVrms < (Vref - (Vref \*SDVP%))</li>

c. OUTAGE Vrms < 30 V bis 40 V.

- d. Line item:
  - V is de code, die weergeeft dat alle fases gedetecteerd zijn.
  - V1, V2, V3 zijn de codes voor de afzonderlijke fases:

| US  |
|-----|
| AGE |
| AGE |
|     |
|     |
| AGE |
| AGE |
|     |
| AGE |
|     |
|     |
|     |
|     |
|     |
| DEC |
| HEL |
|     |

**Opmerking**: Wanneer u op 1 $\Phi$  3 $\Phi$  drukt, kunt u na elkaar tussen 1P2W,1P3W, 3P3W en 3P4W schakelen.

- 4. Druk op de REC-toets om de transiëntenmeting weer te beëindigen.
- Het beeldscherm kan 13 transiënten resultaten weergeven. Een bestand kan 99 van deze resultaten opslaan.
   Wanneer er meer dan 13 resultaten zijn opgeslagen kunt u met ▲ en ▼ meer resultaten weergeven.
   Wanneer er minder dan 13 resultaten zijn opgeslagen zijn ▲ en ▼ gedeactiveerd.

## 5.11 Data-registratie

- a. Schakel het apparaat in. met behulp van ON/OFF en druk op de REC toets om de dataloggerfunctie te activeren.
  - 1. Indien rechts onderin het display de melding "Change Card" verschijnt, betekent dit dat de SD-kaart vol is, of een fout bevat.

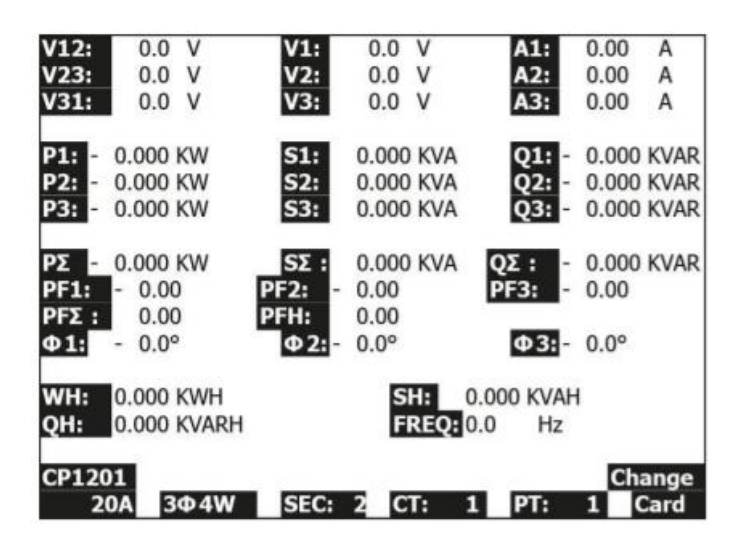

- 2. Wanneer de SD-kaart in orde is start de functie.
- b. Onderin het display, aan de rechterkant, wordt weergegeven hoeveel bestanden reeds opgenomen zijn:

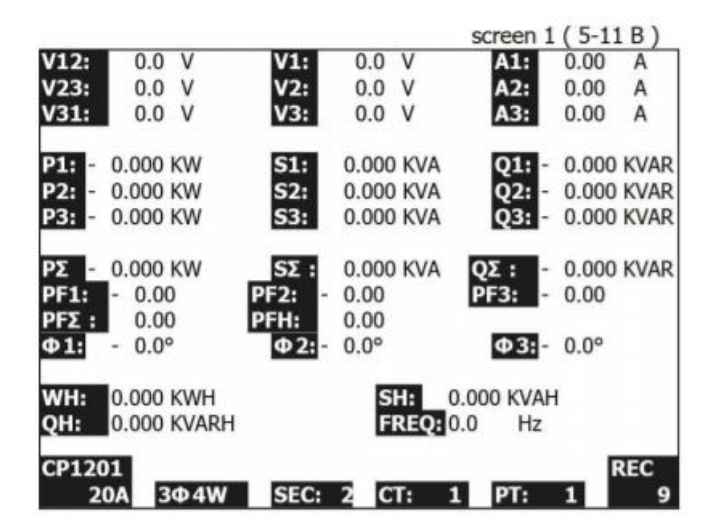

- 1. leder bestand kan max. 30000 waarden bevatten. Is deze limiet bereikt, dan wordt automatisch een nieuw bestand aangemaakt en wordt de registratie voortgezet.
- 2. Om de dataloggerfunctie te beëindigen drukt u tweemaal op de REC toets. Het aantal registraties verdwijnt onder uit het beeldscherm:

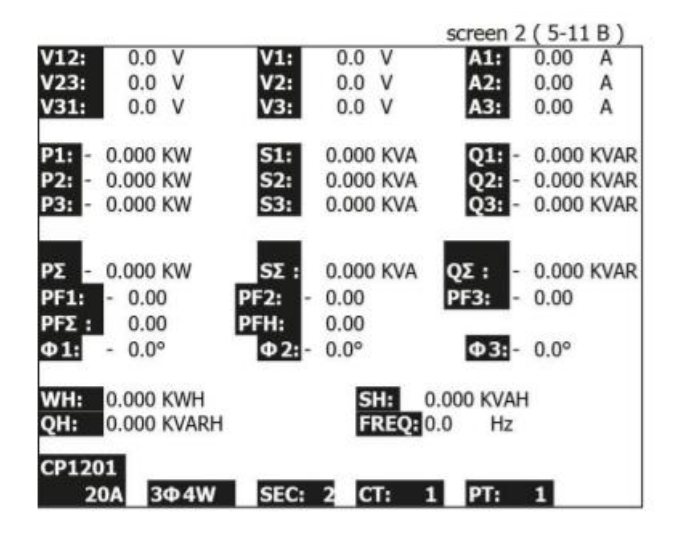

## 5.12 Hold functie

a. Druk tijdens de meting op de Hold toets, om de actuele weergave te bevriezen op het display. Rechts onderin het display verschijnt het Hold-symbool:

|       |             |        |           | screen 1   | (5-12 | 2)   |
|-------|-------------|--------|-----------|------------|-------|------|
| V12:  | 0.0 V       | V1:    | 0.0 V     | A1:        | 0.00  | A    |
| V23:  | 0.0 V       | V2:    | 0.0 V     | A2:        | 0.00  | A    |
| V31:  | 0.0 V       | V3:    | 0.0 V     | A3:        | 0.00  | A    |
| P1: - | 0.000 KW    | S1:    | 0.000 KVA | Q1: -      | 0.000 | KVAR |
| P2: - | 0.000 KW    | S2:    | 0.000 KVA | Q2: -      | 0.000 | KVAR |
| P3: - | 0.000 KW    | S3:    | 0.000 KVA | Q3: -      | 0.000 | KVAR |
| ΡΣ -  | 0.000 KW    | SΣ :   | 0.000 KVA | QΣ: -      | 0.000 | KVAR |
| PF1:  | - 0.00      | PF2: - | 0.00      | PF3: -     | 0.00  |      |
| PFΣ : | 0.00        | PFH:   | 0.00      |            |       |      |
| Φ1:   | - 0.0°      | Φ2:-   | 0.0°      | Φ3:-       | 0.0°  |      |
| WH:   | 0.000 KWH   |        | SH:       | 0.000 KVAH |       |      |
| QH:   | 0.000 KVARH |        | FREQ:     | 0.0 Hz     |       |      |
| CP12  | 01          |        |           |            |       |      |
| 2     | 0A 3Φ4W     | SEC:   | 2 CT:     | 1 PT:      | 1 6   | IOLD |
|       |             |        |           |            |       |      |

b. Door nogmaals op Hold te drukken, beëindigt u de Hold functie:

|                   |             |             |           | screen 2   | (5-12)     |
|-------------------|-------------|-------------|-----------|------------|------------|
| V12:              | 0.0 V       | V1:         | 0.0 V     | A1:        | 0.00 A     |
| V23:              | 0.0 V       | V2:         | 0.0 V     | A2:        | 0.00 A     |
| V31:              | 0.0 V       | V3:         | 0.0 V     | A3:        | 0.00 A     |
| P1: -             | 0.000 KW    | S1:         | 0.000 KVA | Q1: -      | 0.000 KVAR |
| P2: -             | 0.000 KW    | S2:         | 0.000 KVA | Q2: -      | 0.000 KVAR |
| P3: -             | 0.000 KW    | S3:         | 0.000 KVA | Q3: -      | 0.000 KVAR |
| ΡΣ -              | 0.000 KW    | <b>SΣ</b> : | 0.000 KVA | QΣ: -      | 0.000 KVAR |
| PF1:              | - 0.00      | PF2: -      | 0.00      | PF3: -     | 0.00       |
| PF <sub>2</sub> : | 0.00        | PFH:        | 0.00      |            |            |
| Φ1:               | - 0.0°      | Φ2:-        | 0.0°      | Φ3:-       | 0.0°       |
| WH:               | 0.000 KWH   |             | SH:       | 0.000 KVAH | E          |
| QH:               | 0.000 KVARH |             | FREQ:     | 0.0 Hz     |            |
| CP120             | 01          |             |           |            |            |
| 2                 | 0A 3Φ4W     | SEC:        | 2 CT:     | 1 PT:      | 1          |

## 5.13 Achtergrondverlichting

De achtergrondverlichting schakelt u in/uit met behulp van de achtergrondverlichtingstoets.

### 5.14 Instelling van het stroomsterktebereik

- a. De Range-toets (stroomsterktebereik) is er, om het bereik van de stroomsterkte snel te wijzigen.
- b. Druk op de Range-toets en het volgende beeldscherm wordt weergegeven:

| screen 1       | (5-14)  | )       |       |             | sam   | e as s | creen 2 ( | 4-5-13) |
|----------------|---------|---------|-------|-------------|-------|--------|-----------|---------|
| Folder N       | lame:   | WTA0:   | 1     |             |       |        |           | SETUP   |
| File Nam       | ne: 3   | P40100  | 1.XLS |             |       |        |           |         |
| <b>REC Dat</b> | e: 20   | 08-11-2 | 8 00: | 03:17       | 7     |        |           |         |
| Samplin        | g Time: | 2       |       | Trans       | s Ref | :      | 220.0 V   |         |
| Delete F       | ile:    | 0 %     | ò     | SDVF        | )     |        | 0         |         |
| SD Form        | nat:    | 0 %     | 6     | Decir       | nal:  | 1      | Basic     |         |
| Use Size       | :       | 388 H   | (B    | Clam        | р Тур | e:     | CP1201    |         |
| Free Size      | e:      | 1946 N  | 1B    | A           | Ran   | ige:   | 200A      |         |
| Total Siz      | ze:     | 1946 N  | 1B    | V           | Ran   | ge:    | 200mV     |         |
|                |         |         |       | <b>RS23</b> | 2 Out | : Sel: |           |         |
| PT:            |         | 1:1     |       | V1          | I1    | P1     |           |         |
| CT:            |         | 1:1     |       | S1          | Q1    | PF     | 1         |         |
| Beep:          | ON      |         |       | Φ1          | FRE   | Q      |           |         |
| Year 1         | Month   | Date    | Hour  | Mi          | nute  | Seco   | nd        |         |
| 2010 1         | 11      | 13      | 14    | 37          |       | 25     |           |         |

c. Om het stroomsterktebereik gedetailleerd in te stellen, raadpleeg hoofdstuk 4.5.13.

## 5.15 Weergave van de batterijstand

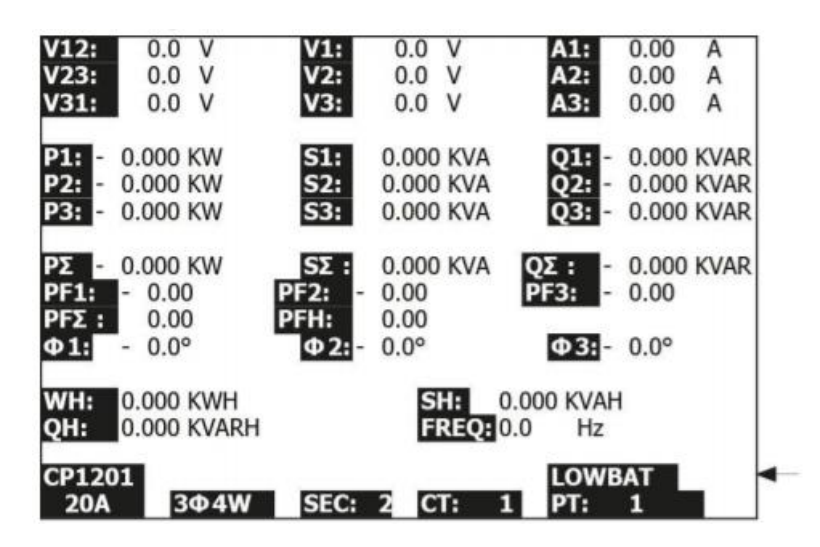

## 5.16 Aanhangsel 1: Verklaring van de symbolen

- V12, V23, V31: Netspanning
- V1, V2, V3: Fasespanning
- A1, A2, A3: Netstroom
- P1, P2, P3: Actief vermogen
- S1, S2, S3: Schijnbaar vermogen van elke fase
- Q1, Q2, Q3: Reactief vermogen van elke fase
- PΣ: Som van alle afzonderlijke actieve vermogens
- SΣ: Som van alle afzonderlijke schijnbare vermogens (VA)
- QΣ: Som van alle afzonderlijke reactieve vermogens (VAR)
- PF1, PF2, PF3: Vermogensfactor van elke fase
- PFΣ: Totale vermogensfactor
- PFH: Langetermijnvermogensfactor (WH/SH)
- φ1, φ2, φ3: Fasehoek van elke fase
- WH: Watt uur
- SH: Watt uur (schijnbaar vermogen)
- QH: Watt uur (reactief vermogen)
- 1¢2W: 1 Fase / 2 geleiders
- 1¢3W: 1 Fase / 3 geleiders
- 3¢3W: 3 Fasen / 3 geleiders
- 3¢4W: 3 Fasen / 4 geleiders
- SEC: Actuele opname-frequentie
- CT: Current Transformers (CT)
- PT: Potential Transformers (PT)

# 6 Onderhoud

Let op: Koppel de meetkabels los, voordat u het batterijvak of de behuizing opent!

6.1 Reiniging

Let op: Gebruik voor de reiniging alleen droge doeken.

## 6.2 Vervangen van de batterijen

- 1) Wanneer de aanduiding "LOWBAT" verschijnt, dienen de batterijen vervangen te worden.
- 2) Open hiertoe het batterijvak en haal de oude batterijen eruit.
- 3) Vervang de batterijen en sluit het batterijvak weer.

## Let bij het plaatsen van de batterijen opo de juiste polariteit!

4) Controleer of, na het vervangen, de afdekking van het batterijvak weer goed gesloten is.

# 7 RS-232 Interface

De RS-232 interface van de vermogensmeter beschikt over een 3,5 mm aansluiting. De volgende afbeelding toont de correcte verbinding met de PC:

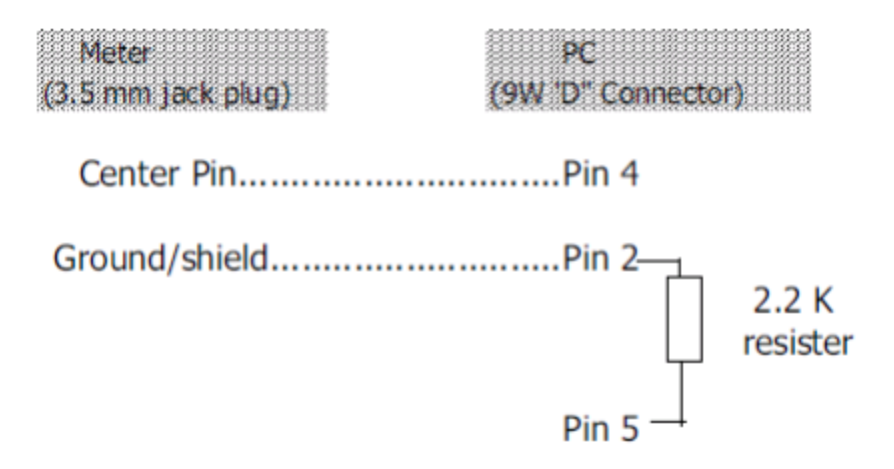

De 16-bytes data reeks wordt als volgt overgedragen:

D15 D14 D13 D12 D11 D10 D9 D8 D7 D6 D5 D4 D3 D2 D1 D0

| D15       | Start Word                                            |                                                        |                              |  |  |  |  |  |
|-----------|-------------------------------------------------------|--------------------------------------------------------|------------------------------|--|--|--|--|--|
| D14       | 4                                                     |                                                        |                              |  |  |  |  |  |
| D13       | 1                                                     |                                                        |                              |  |  |  |  |  |
| D12 & D11 | Annunciator for                                       | r Display                                              |                              |  |  |  |  |  |
|           | 31=HZ                                                 | C0 = MW                                                | D1 = GW/Hr                   |  |  |  |  |  |
|           | 32=DEGREE                                             | C1 = GW                                                | D2 = TW/Hr                   |  |  |  |  |  |
|           | 48=K WATT                                             | C2 = TW                                                | D3 = KVA/Hr                  |  |  |  |  |  |
|           | 50=ACV                                                | C3 = MVA                                               | D4 = MVA/Hr                  |  |  |  |  |  |
|           | 52=ACA                                                | C4 = GVA                                               | D5 = GVA/Hr                  |  |  |  |  |  |
|           | 64=KVA                                                | C5 = TVA                                               | D6 = TVA/Hr                  |  |  |  |  |  |
|           | 65=KW/HR                                              | C6 = KVAR                                              | D7 = KVAR/Hr                 |  |  |  |  |  |
|           | B6 = KACV                                             | C7 = MVAR                                              | D8 = MVAR/Hr                 |  |  |  |  |  |
|           | B7 = MACV                                             | C8 = GVAR                                              | D9 = GVAR/Hr                 |  |  |  |  |  |
|           | B8 = KACA                                             | C9 = TVAR                                              | E0 = TVAR/Hr                 |  |  |  |  |  |
|           | B9 = MACA                                             | D0 = MW/Hr                                             | 03=%                         |  |  |  |  |  |
| D10       | Polarity<br>0 = Positive                              | 1 = Negative                                           |                              |  |  |  |  |  |
| D9        | Decimal Point(I<br>0 = No DP, 1=                      | DP), position from $1 \text{ DP}, 2 = 2 \text{ DP}, 3$ | right to the left $3 = 3 DP$ |  |  |  |  |  |
| D8 to D1  | Display reading<br>For example :<br>If the display re | , D1 = LSD, D8 =                                       | en D8 to D1 is :             |  |  |  |  |  |
|           | 00001234                                              |                                                        |                              |  |  |  |  |  |
| D0        | End Word                                              |                                                        |                              |  |  |  |  |  |
|           | 1                                                     |                                                        |                              |  |  |  |  |  |

### RS232 setting

| Baud rate    | 9600        |
|--------------|-------------|
| Parity       | No parity   |
| Data bit no. | 8 Data bits |
| Stop bit     | 1 Stop bit  |

## 8 Downloaden van de opgeslagen data van SD-kaart naar pc (Excel)

Nadat u gebruik heeft gemaakt van de dataloggerfunctie, neemt u de SD-kaart uit de kaartsleuf. Steek de kaart in de pc.

Schakel de computer in en start de Excelsoftware op. Laad de opgeslagen data (bijv. 3P401001.XLS, 1P201001.XLS, 1P301001.XLS, 3P301001.XLS....) van de SD-kaart naar de pc. De opgeslagen data worden vervolgens in Excel (zoals in de volgende afbeelding) weergegeven. Hierna kunt u deze Excelbestanden gebruiken voor verdere verwerking.

### Voorbeeld 1

| 0  |          | 6 D *     | X R 💼    | m . 🍇 | E fa 2. |     | Arial |     | 12 . | B / U |      | 图 \$ 课 |
|----|----------|-----------|----------|-------|---------|-----|-------|-----|------|-------|------|--------|
| 10 | 10 K)    |           |          |       |         |     |       |     |      |       |      |        |
| _  | K21      | -         | -        |       |         |     |       |     |      |       |      |        |
|    | A        | В         | С        | D     | E       | F   | G     | н   | I    | 1     | K    | L      |
| 1  | Position | Date      | Time     | V12   | Unit    | V23 | Unit  | V31 | Unit | ¥1    | Unit | V2     |
| 2  | 0        | 2009/1/14 | 08:58:53 | 0     | ACV     | 0   | ACV   | 0   | ACV  | 0     | ACV  | 0      |
| 3  | 0        | 2009/1/14 | 08:58:55 | 0     | ACV     | 0   | ACV   | 0   | ACV  | 0     | ACV  | 0      |
| 4  | 0        | 2009/1/14 | 08:58:57 | 0     | ACV     | 0   | ACV   | 0   | ACV  | 0     | ACV  | 0      |
| 5  | 0        | 2009/1/14 | 08:58:59 | 0     | ACV     | 0   | ACV   | 0   | ACV  | 0     | ACV  | 0      |
| 6  | 0        | 2009/1/14 | 08:59:01 | 0     | ACV     | 0   | ACV   | 0   | ACV  | 0     | ACV  | 0      |
| 7  | 0        | 2009/1/14 | 08:59:03 | 0     | ACV     | 0   | ACV   | 0   | ACV  | 0     | ACV  | 0      |
| 8  | 0        | 2009/1/14 | 08:59:05 | 0     | ACV     | 0   | ACV   | 0   | ACV  | 0     | ACV  | 0      |
| 9  | 0        | 2009/1/14 | 08:59:07 | 0     | ACV     | 0   | ACV   | 0   | ACV  | 0     | ACV  | 0      |
| 10 | 0        | 2009/1/14 | 08:59:09 | 0     | ACV     | 0   | ACV   | 0   | ACV  | 0     | ACV  | 0      |
| 11 | 0        | 2009/1/14 | 08:59:11 | 0     | ACV     | 0   | ACV   | 0   | ACV  | 0     | ACV  | 0      |
| 12 |          |           |          |       |         |     |       |     |      |       |      |        |
| 13 |          |           |          |       |         |     |       |     |      |       |      |        |

#### Voorbeeld 2

|      |             | <b>8</b> [ <b>1</b> , ♥ | XBB | x7 + 🧃 | Σ /* 2↓ | <b>1</b> 9 : | 新編明體 |      | - 12 - 1 | 8 / <u>U</u> |    | B \$ # |
|------|-------------|-------------------------|-----|--------|---------|--------------|------|------|----------|--------------|----|--------|
| 1901 | 関新檔案<br>221 | •                       |     |        |         |              |      |      |          |              |    |        |
|      | N           | 0                       | P   | Q      | R       | S            | T    | U    | v        | W            | X  | Y      |
| 1    | V3          | Unit                    | A1  | Unit   | A2      | Unit         | A3   | Unit | P1       | Unit         | P2 | Unit   |
| 2    | (           | ACV                     | 0   | ACA    | 0       | ACA          | 0    | ACA  | 0        | KW           | 0  | KW     |
| 3    | (           | ACV                     | 0   | ACA    | 0       | ACA          | 0    | ACA  | 0        | K₩           | 0  | KW     |
| 4    | (           | ACV                     | 0   | ACA    | 0       | ACA          | 0    | ACA  | 0        | KW           | 0  | KW     |
| 5    | (           | ACV                     | 0   | ACA    | 0       | ACA          | 0    | ACA  | 0        | KW           | 0  | KW     |
| 6    | (           | ACV                     | 0   | ACA    | 0       | ACA          | 0    | ACA  | 0        | KW           | 0  | KW     |
| 7    | (           | ACV                     | 0   | ACA    | 0       | ACA          | 0    | ACA  | 0        | KW           | 0  | KW     |
| 8    | (           | ACV                     | 0   | ACA    | 0       | ACA          | 0    | ACA  | 0        | KW           | 0  | KW     |
| 9    | (           | ACV                     | 0   | ACA    | 0       | ACA          | 0    | ACA  | 0        | KW           | 0  | KW     |
| 10   | (           | ACV                     | 0   | ACA    | 0       | ACA          | 0    | ACA  | 0        | KW           | 0  | KW     |
| 11   | (           | ACV                     | 0   | ACA    | 0       | ACA          | 0    | ACA  | 0        | KW           | 0  | KW     |
| 12   |             |                         |     |        |         |              |      |      |          |              |    |        |
| 13   |             |                         |     |        |         |              |      |      |          |              |    |        |

### Voorbeeld 3

| D  |               | 5 D *                                                                                                    | *      | 17 . 🝓 | Σ f= 24 | 1 (P) ? | 新編明體 |       | • 12 • I | 1 1  |        | 8 (# |
|----|---------------|----------------------------------------------------------------------------------------------------|--------|--------|---------|---------|------|-------|----------|------|--------|------|
| -  | 52 <b>8</b> 3 |                                                                                                    |        |        |         |         |      |       |          |      |        |      |
|    | AL21          |                                                                                                    | -      |        |         |         |      |       |          |      |        |      |
|    | 名稱方塊          | AA                                                                                                    | AB     | AC     | AD      | AE      | AF   | AO    | AH       | AI   | AJ     | AK   |
| 1  | P3 U          | Jnit                                                                                                    | P(SUM) | Unit   | S1      | Unit    | s2   | Unit  | \$3      | Unit | S(SUM) | Unit |
| 2  | OF            | CW.                                                                                                    | 0      | K₩     | 0       | KVA     | (    | KVA   | 0        | KVA  | 0      | KVA  |
| 3  | O F           | (W)                                                                                                    | 0      | KW     | 0       | KVA     | (    | KVA   | 0        | KVA  | 0      | KVA  |
| 4  | OF            | (W)                                                                                                    | 0      | K₩     | 0       | KVA     | (    | KVA   | 0        | KVA  | 0      | KVA  |
| 5  | 0 8           | (W)                                                                                                    | 0      | K₩     | 0       | KVA     | (    | ) KVA | 0        | KVA  | 0      | KVA  |
| 6  | 0 8           | <w statements<="" th=""><th>0</th><th>K₩</th><th>0</th><th>KVA</th><th>(</th><th>) KVA</th><th>0</th><th>KVA</th><th>0</th><th>KVA</th></w> | 0      | K₩     | 0       | KVA     | (    | ) KVA | 0        | KVA  | 0      | KVA  |
| 7  | 0 8           | CW.                                                                                                    | 0      | KW     | 0       | KVA     | (    | ) KVA | 0        | KVA  | 0      | KVA  |
| 8  | OF            | CW                                                                                                    | 0      | KW     | 0       | KVA     | (    | KVA   | 0        | KVA  | 0      | KVA  |
| 9  | O F           | <w statements<="" th=""><th>0</th><th>KW</th><th>0</th><th>KVA</th><th>(</th><th>) KVA</th><th>0</th><th>KVA</th><th>0</th><th>KVA</th></w> | 0      | KW     | 0       | KVA     | (    | ) KVA | 0        | KVA  | 0      | KVA  |
| 10 | OF            | CW .                                                                                                    | 0      | K₩     | 0       | KVA     | (    | ) KVA | 0        | KVA  | 0      | KVA  |
| 11 | 0 8           | (W)                                                                                                    | 0      | KW     | 0       | KVA     | (    | ) KVA | 0        | KVA  | 0      | KVA  |
| 12 |               |                                                                                                    |        |        |         |         |      |       |          |      |        |      |
| 13 |               |                                                                                                    |        |        |         |         |      |       |          |      |        |      |

## Voorbeeld 4

|    | 2    | 3 Q 7  | * = @ | 1 12 - @ | E 1. 24 | 10 2 : | 新得明體   |        | * 12 * 1 | B / U |     | B \$ \$ |
|----|------|--------|-------|----------|---------|--------|--------|--------|----------|-------|-----|---------|
| 物  | 12 M |        |       |          |         |        |        |        |          |       |     |         |
|    | AX21 |        | =     |          |         |        |        |        |          |       |     |         |
|    | AL   | AM     | AN    | AO       | AP      | AQ     | AR     | AS     | AT       | AU    | AV  | AW      |
| 1  | Q1   | Unit   | Q2    | Unit     | Q3      | Unit   | Q(SUM) | Unit   | PF1      | Unit  | PF2 | Unit    |
| 2  | 1    | 0 KVAR |       | 0 KVAR   | C       | KVAR   |        | 0 KVAR | 0        |       | (   | 0       |
| 3  | 9    | 0 KVAR |       | 0 KVAR   | C       | KVAR   |        | 0 KVAR | C        |       | (   | D       |
| 4  |      | 0 KVAR |       | 0 KVAR   | C       | KVAR   |        | 0 KVAR | 0        |       | (   | 0       |
| 5  |      | 0 KVAR |       | 0 KVAR   | C       | KVAR   |        | 0 KVAR | 0        | 1     | (   | 0       |
| 6  |      | 0 KVAR |       | 0 KVAR   | C       | KVAR   | 1      | 0 KVAR | 0        |       | (   | 0       |
| 7  | 1    | 0 KVAR |       | 0 KVAR   | 0       | KVAR   |        | 0 KVAR | 0        |       | (   | 0       |
| 8  |      | 0 KVAR |       | 0 KVAR   | 0       | KVAR   | 1 30   | 0 KVAR | 0        | 1     | (   | 0       |
| 9  |      | 0 KVAR |       | 0 KVAR   | 0       | KVAR   |        | 0 KVAR | 0        | 1     | (   | 0       |
| 10 | 1    | 0 KVAR |       | 0 KVAR   | 0       | KVAR   | 1      | 0 KVAR | 0        |       | (   | 0       |
| 11 |      | 0 KVAR |       | 0 KVAR   | C       | KVAR   | 1      | 0 KVAR | 0        |       | (   | 0       |
| 12 |      |        |       |          |         |        |        |        |          |       |     |         |
| 13 |      |        |       |          |         |        |        |        |          |       |     |         |

## Voorbeeld 5

|    | BJ21 | -    |         |      |     |      |        |          |        |        |        |        |
|----|------|------|---------|------|-----|------|--------|----------|--------|--------|--------|--------|
|    | AX   | AY   | AZ      | BA   | BB  | BC   | BD     | BE       | BF     | BG     | BH     | BI     |
| 1  | PF3  | Unit | PF(SUM) | Unit | PFH | Unit | PHASE1 | Unit     | PHASE2 | Unit   | PHASE3 | Unit   |
| 2  | 0    |      | 0       |      | 0   |      |        | 0 Degree | 0      | Degree | 0      | Degree |
| 3  | 0    |      | 0       |      | 0   |      |        | 0 Degree | 0      | Degree | 0      | Degree |
| 4  | 0    |      | 0       |      | 0   |      |        | 0 Degree | 0      | Degree | 0      | Degree |
| 5  | 0    |      | 0       |      | 0   |      | 3      | 0 Degree | 0      | Degree | 0      | Degree |
| 6  | 0    |      | 0       |      | 0   |      | 8      | 0 Degree | 0      | Degree | 0      | Degree |
| 7  | 0    |      | 0       |      | 0   |      |        | 0 Degree | 0      | Degree | 0      | Degree |
| 8  | 0    |      | 0       |      | 0   |      | 1      | 0 Degree | 0      | Degree | 0      | Degree |
| 9  | 0    |      | 0       |      | 0   |      | 1      | 0 Degree | 0      | Degree | 0      | Degree |
| 10 | 0    |      | 0       |      | 0   |      | 1      | 0 Degree | 0      | Degree | 0      | Degree |
| 11 | 0    |      | 0       |      | 0   |      | 1      | 0 Degree | 0      | Degree | 0      | Degree |

### Voorbeeld 6

|   | BV13 | -     | -  |      |    |       |      |      |    |    |    |    |
|---|------|-------|----|------|----|-------|------|------|----|----|----|----|
|   | Bl   | BK    | BL | BM   | BN | BO    | BP   | BQ   | BR | BS | BT | BU |
|   | WH   | Unit  | SH | Unit | QH | Unit  | FREQ | Unit |    |    |    |    |
| 2 | (    | KWH   | 0  | KVAH | 0  | KVARH |      | 0 Hz |    |    |    |    |
| 3 | (    | KWH   | 0  | KVAH | 0  | KVARH |      | 0 Hz |    |    |    |    |
| 1 | (    | KWH   | 0  | KVAH | 0  | KVARH |      | 0 Hz |    |    |    |    |
| 5 | (    | ) KWH | 0  | KVAH | 0  | KVARH |      | 0 Hz |    |    |    |    |
| 5 | (    | KWH   | 0  | KVAH | 0  | KVARH |      | 0 Hz |    |    |    |    |
| 7 | (    | ) KWH | 0  | KVAH | 0  | KVARH |      | 0 Hz |    |    |    |    |
| 3 | (    | KWH   | 0  | KVAH | 0  | KVARH |      | 0 Hz |    |    |    |    |
| 9 | (    | KWH   | 0  | KVAH | 0  | KVARH |      | 0 Hz |    |    |    |    |
| 0 | (    | KWH   | 0  | KVAH | 0  | KVARH |      | 0 Hz |    |    |    |    |
| 1 | (    | KWH   | 0  | KVAH | 0  | KVARH |      | 0 Hz |    |    |    |    |
| 2 |      |       |    |      |    |       |      |      |    |    |    |    |
| 3 |      |       |    |      |    |       |      |      |    |    |    |    |

### Voorbeeld 7

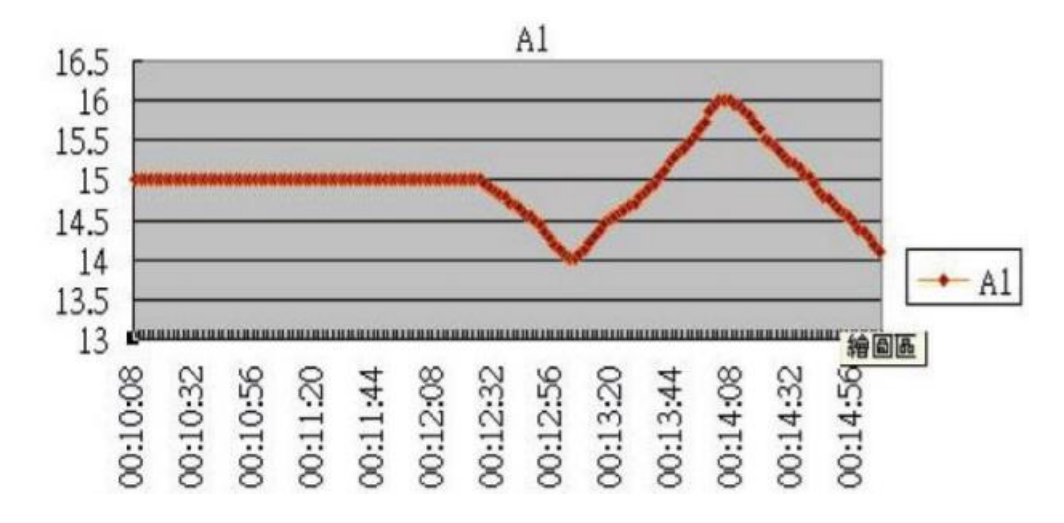

## Voorbeeld 8

V1

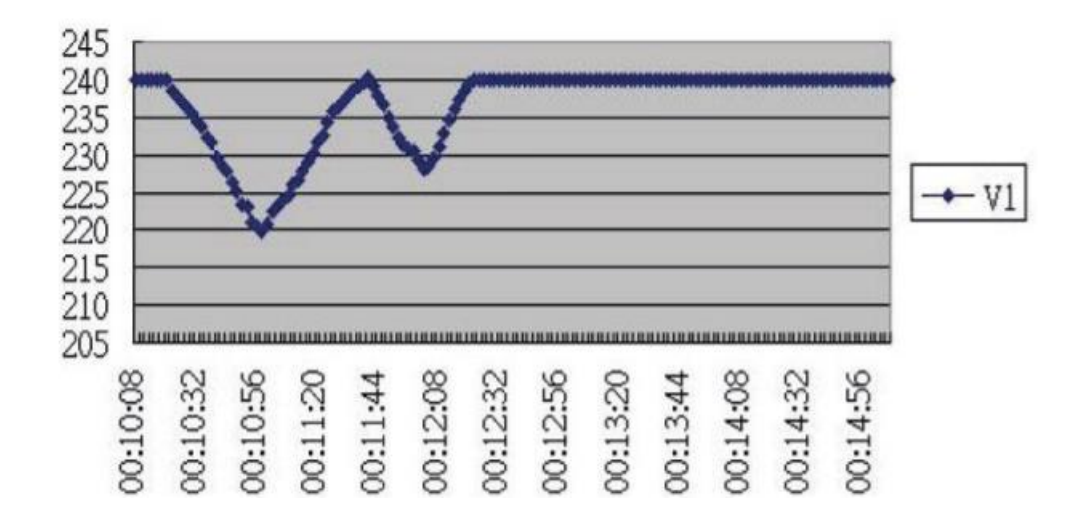

Voorbeeld 9

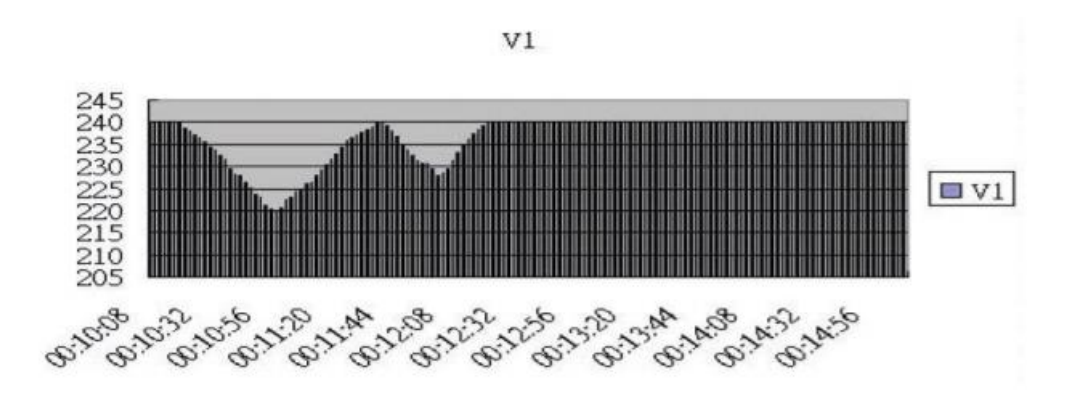

Voorbeeld 10

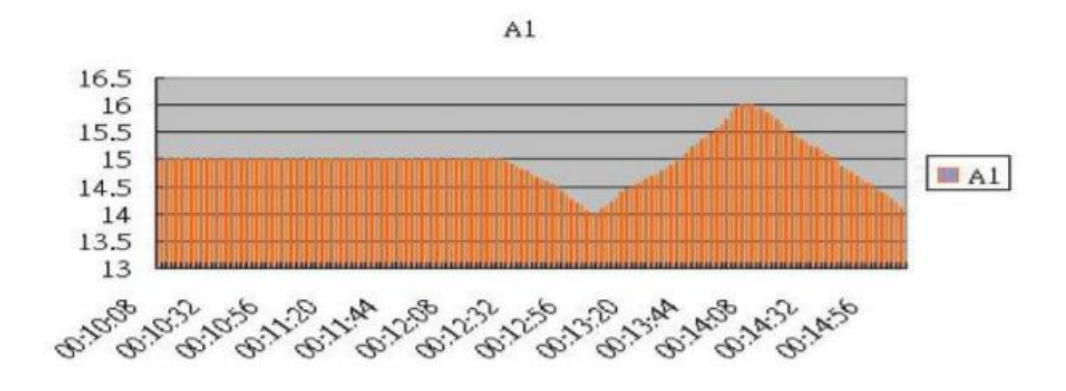

Voorbeeld 11

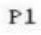

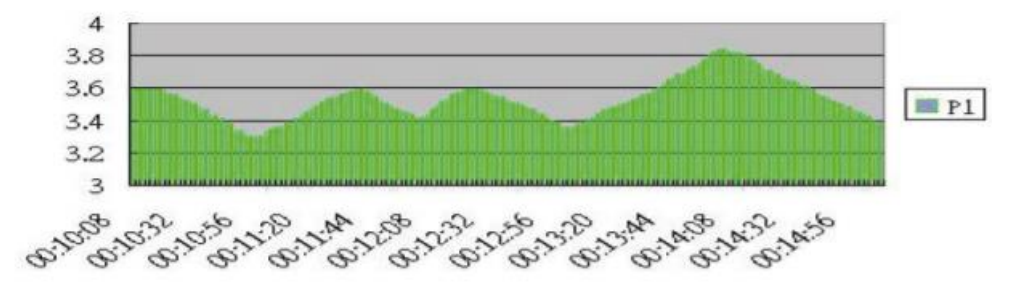

# 9 Verwijdering en contact

Batterijen mogen niet worden weggegooid bij het huishoudelijk afval; de eindgebruiker is wettelijk verplicht deze in te leveren. Gebruikte batterijen kunnen bij de daarvoor bestemde inzamelpunten worden ingeleverd.

Bij vragen over ons assortiment of het meetinstrument kunt u contact opnemen met:

PCE Brookhuis B.V.

Institutenweg 15 7521 PH Enschede The Netherlands

Telefoon: +31 53 737 01 92 Fax: +31 53 430 36 46

info@pcebenelux.nl

Een compleet overzicht van onze apparatuur vindt u hier: http://www.pcebrookhuis.nl/ https://www.pce-instruments.com/dutch/

WEEE-Reg.-Nr.DE69278128

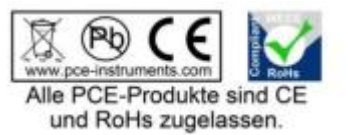